## SARVAM UCS Quick Start

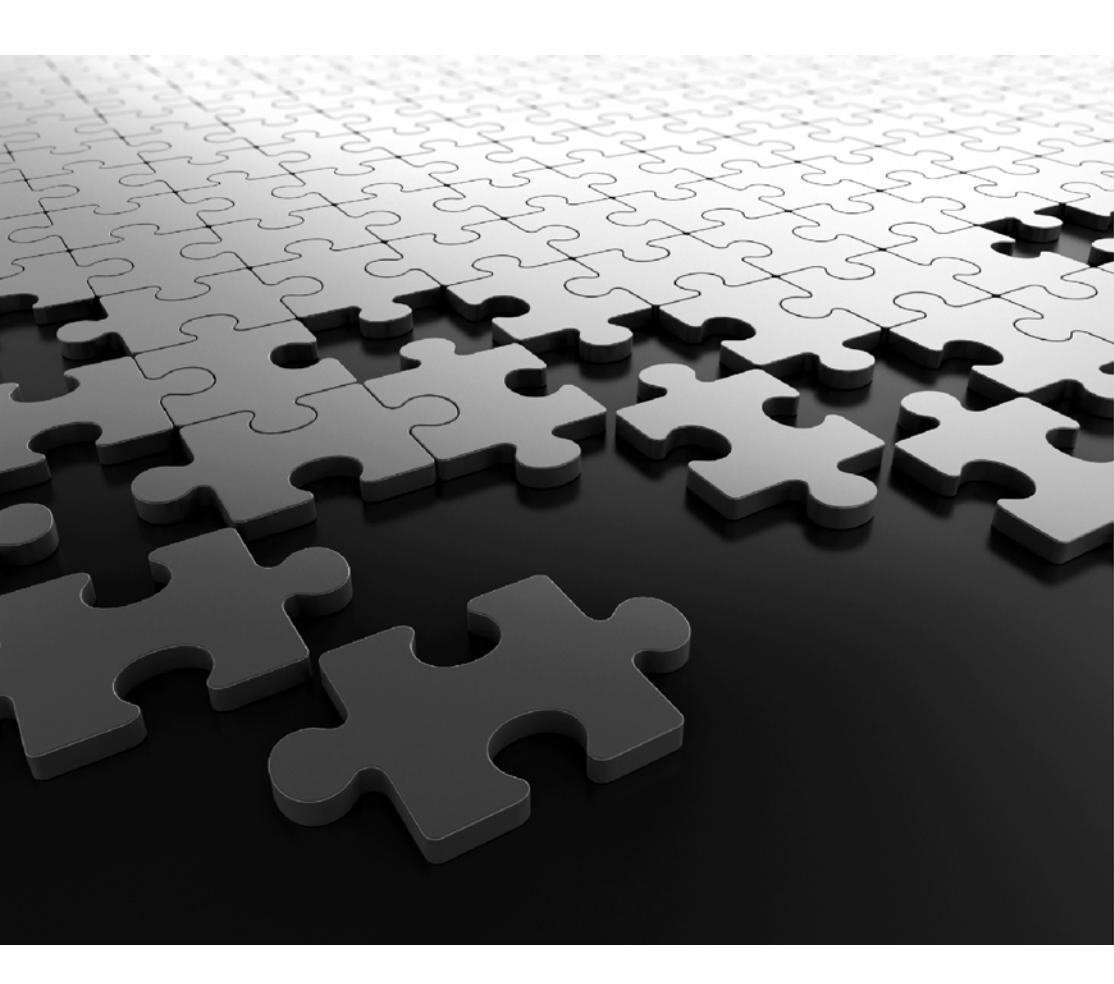

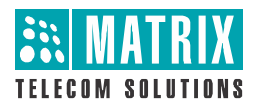

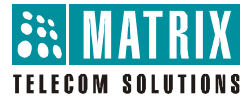

# SARVAM UCS

The Unified Communication Server

Quick Start

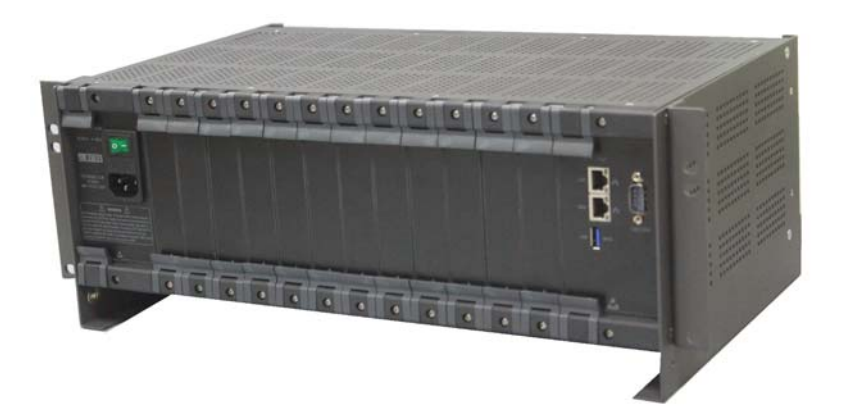

## **Documentation Disclaimer**

Matrix Comsec reserves the right to make changes in the design or components of the product as engineering and manufacturing may warrant. Specifications are subject to change without notice.

This is a general documentation for the product. The product may not support all the features and facilities described in the documentation.

Information in this documentation may change from time to time. Matrix Comsec reserves the right to revise information in this publication for any reason without prior notice. Matrix Comsec makes no warranties with respect to this documentation and disclaims any implied warranties. While every precaution has been taken in the preparation of this quick start, Matrix Comsec assumes no responsibility for errors or omissions. Neither is any liability assumed for damages resulting from the use of the information contained herein.

Neither Matrix Comsec nor its affiliates shall be liable to the purchaser of this product or third parties for damages, losses, costs or expenses incurred by the purchaser or third parties as a result of: accident, misuse or abuse of this product or unauthorized modifications, repairs or alterations to this product or failure to strictly comply with Matrix Comsec's operating and maintenance instructions.

## Copyright

All rights reserved. No part of this quick start may be copied or reproduced in any form or by any means without the prior written consent of Matrix Comsec.

Version 1 Release date: July 20, 2016

# **Contents**

| Overview                              | 1    |
|---------------------------------------|------|
| About the Product                     | 1    |
| Introduction                          | 3    |
| Installing the ETERNITY GENX          | 5    |
| Before you Start                      | 5    |
| Installing the VOCODER Module         | 7    |
| Installing SLT, DKP and CO Cards      | 12   |
| Installing the BRI Card               | 13   |
| Installing the T1E1PRI Card/E1FO Card | 17   |
| Installing E&M Card                   | 20   |
| Installing Mobile Card                | 22   |
| Connecting SIP Extensions             | . 25 |
| Switching ON the system               | 38   |
| Configuring ETERNITY GENX             | 39   |
| Configuring SARVAM UCS                | 43   |
| Activating License Key                | 47   |
| Appendix                              | 63   |

# Overview

# About the Product

The ETERNITY GENX is the common platform for SARVAM UCS and SARVAM UMG Application. The ETERNITY GENX Platform refers to an entity that includes the entire assembly of cards and the hardware enclosure.

You can use the ETERNITY GENX as the Unified Communication Server or the Universal Media Gateway depending upon the Application License you purchase.

The supported Application Licenses are as follows:

- **SARVAM UCS SME** Application license to run ETERNITY GENX as the Unified Communication Server.
- **SARVAM UMG SME** Application license to run ETERNITY GENX as the Universal Media Gateway.

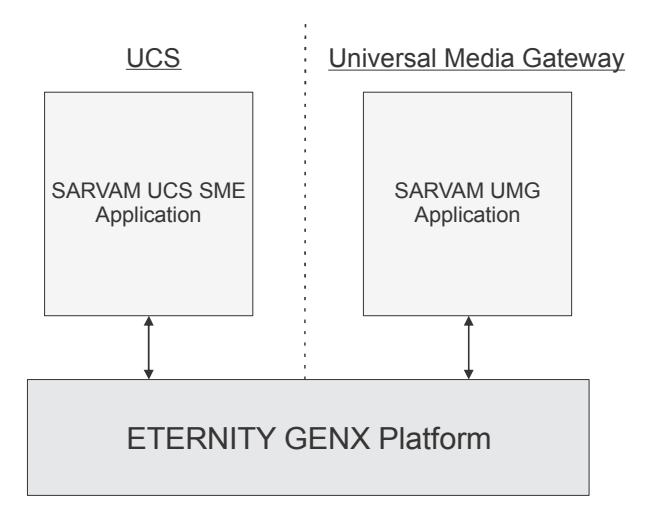

To download the SARVAM UMG documents — System Manual, Quick Start and User Card, click <u>http://www.matrixtelesol.com/technical-document.html</u>

**ETERNITY GENX as the Unified Communication Server** acts as a fully hosted and managed Unified Communication system. It delivers the convergence of voice, data, wired communications for small and medium sized businesses. It also offers UC features, Voice over IP Integration, Voice Mail, Computer Telephony Integration and Switching functions. The system provides reliable, efficient and unrestricted simultaneous communication (incoming and outgoing) by all users.

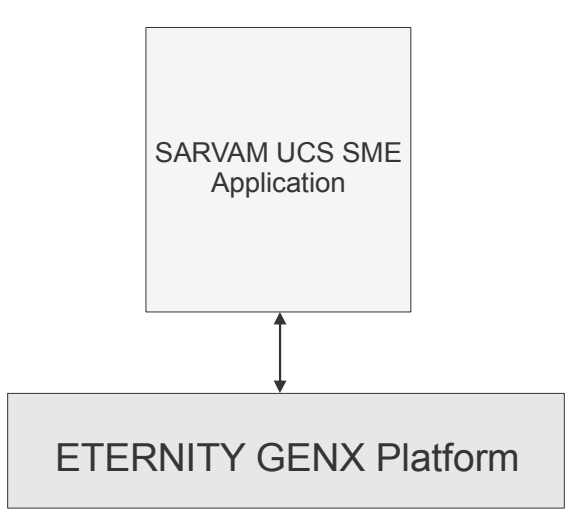

The document henceforth will describe — the installation and configuration of SARVAM UCS.

# Introduction

Thank you for choosing the Matrix SARVAM UCS. This Quick Start is meant to help you setup the SARVAM UCS and use the basic features.

For detailed description of the installation, advanced configuration and feature description, please refer to the SARVAM UCS System Manual. To download, click <u>http://www.matrixtelesol.com/</u><u>technical-document.html</u>

### **Hardware Overview**

### The Enclosure

The enclosure of ETERNITY GENX has fixed and universal slots. The fixed slots are occupied by specific factory fitted cards.

Inside the enclosure of ETERNITY GENX are slot connectors located on the motherboard on the backplane of the enclosure. Each slot has guide rails for inserting the cards.

Illustrated below is the design of the enclosure and the position of the slots in ETERNITY GENX.

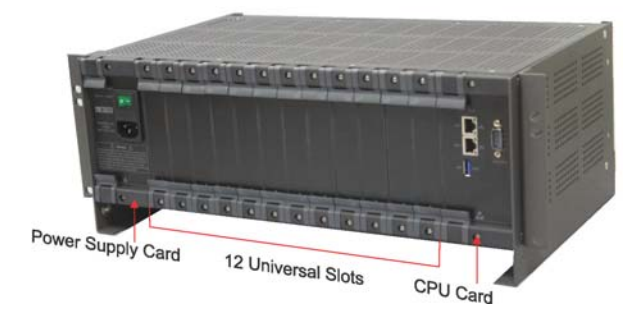

### Universal Slots

The fixed slots are occupied by specific cards — Power Supply Card and the CPU Card — and cannot be changed, whereas in the universal slots you can install any of the various cards.

The following card types are supported by SARVAM UCS in the universal slots:

| Card Type | Description                                                                                                    |
|-----------|----------------------------------------------------------------------------------------------------|
| CO        | To connect Two-wire analog trunk lines.                                                                                                    |
| SLT       | To connect any standard, two-wire, analog single line telephone instrument -<br>rotary, pulse-tone, cordless, feature phones with or without Calling Line<br>Identification.                                         |
| DKP       | To connect digital key phones. The Matrix EON series, that is, Matrix proprietary digital key phones.                                                                                                    |
| BRI       | To connect the ISDN BRI lines.                                                                                                    |
| T1E1PRI   | To connect T1/ E1 lines.                                                                                                    |
| E1F0      | To connect ISDN T1/E1 line on the copper interface or E1 line on the Fiber Optic (FO) interface.                                                                                                    |
| Mobile    | To connect to the GSM networks.                                                                                                    |
| Data      | To extend the local LAN connectivity to the remote locations over T1/E1 line.                                                                                                    |
| ILC       | To connect any standard, two-wire, analog single line telephone instrument -<br>rotary, pulse-tone, cordless, feature phones with or without Calling Line<br>Identification. Used for Building Intercom application. |
| E&M       | To connect to another PBX/ Tie Line equipment.                                                                                                    |
| Radio     | To connect Radio devices.                                                                                                    |
| Magneto   | To connect Magneto field telephones.                                                                                                    |

# Installing the ETERNITY GENX

# Before you Start

Before you begin the installation of the ETERNITY GENX, make sure that the required telecom wiring has been done and you have the following items ready:

- SARVAM UCS SME Application License
- A Main Distribution Frame (MDF)
- A suitable location to install the Main Distribution Frame and the ETERNITY GENX platform. If you want to install the mobile card, make sure the place you select has sufficient signal strength.
- Cables for trunk lines and extensions.

Terminate the trunk lines from the service provider network and the extension lines from the phones into the Main Distribution Frame.

- The Cards of ETERNITY GENX, as required.
- One or more Single Line Telephone for testing.
- Power supply.

The ETERNITY GENX works with input voltages ranging between 100-240VAC or with 48VDC. Arrange for a separate power point and switch, close to the system. Power supply for the system must be separate from other heavy electrical loads like Air-conditioners, heaters, welding machines, electrical motors, etc.

- One or more active Two-wire Trunk lines (CO lines) for test calls.
- A modem for the ISDN T1E1PRI line.
- An NT1 termination device for the ISDN BRI line.
- Appropriate cables and connectors to set up and test the WAN interface of the ETERNITY GENX and the LAN connection.

- A standalone PC or a PC connected in LAN.
- A SIM card to test mobile network connectivity.
- A SIP Account to test VoIP connectivity.

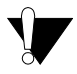

- Make sure you have separate electrical earth and telecom earth for the safety of the product and the people handling it.
- Always wear a properly earthed (grounded) electrostatic discharge preventive belt or wrist strap while handling the cards of the System.
- Use Primary Protection on trunk and long distance extension lines to protect the system from lightning and electrical surges.
- Do not install the system near any source of water, corrosive fumes, and electromagnetic noise such as radio equipment, heavy transformers, faulty electric chokes of tube-lights, device having a faulty coil, to avoid electromagnetic effect.

For detailed instructions, refer to the System Manual.

- Unpack the system.
- Make sure that your package contains all the below items. If any item is missing or damaged, please contact the source from where you have purchased the system.
  - ETERNITY GENX 12S<sup>1</sup>
  - Two cables with RJ45 connectors on both the ends
  - 3-pin Power Cord, MC-4 Black<sup>2</sup>
  - 3-pin DC Input Cable<sup>3</sup>
  - Two Screws M 7/30 for Wall Mounting
  - Two Screw Grips for Wall Mounting
  - Two Side Clamps
  - Four Screw M4X12 CSK for the Side Clamp
  - Warranty Cards
  - Quick Start (Printed)
  - Mounting Templates
- 1. ETERNITY GENX AC with factory fitted AC Power Supply and CPU cards. ETERNITY GENX DC with factory fitted DC Power Supply and CPU cards.
- 2. Supplied with ETERNITY GENX AC.
- 3. Supplied with ETERNITY GENX DC.

- Place the system at the location you have selected.
- To install the ETERNITY GENX Cards,
  - unscrew and remove the filler bracket of the slots you want to insert the cards.
  - insert the cards into the Universal Slots. Make sure the connectors on the card and those on the motherboard on the backplane make perfect contact.
  - press down the levers of the card mounting brackets and secure the card in its slot with the screws provided.

Refer "Hardware Overview" to know more about the Universal Slots.

# Installing the VOCODER Module

ETERNITY GENX supports two NX BDM VOCODER64 modules. You must purchase the modules separately. The system supports a maximum of 128 VOCODER channels out of which 4 channels are provided by default. If you require more channels, you can purchase the licenses accordingly. Matrix provides two licenses — SARVAM VOCODER CHNL4 and SARVAM VOCODER CHNL16.

If you require more than 64 VOCODER channels, you can install another NX BDM VOCODER64 module.

To do so,

• Unpack the NX BDM VOCODER64 module.

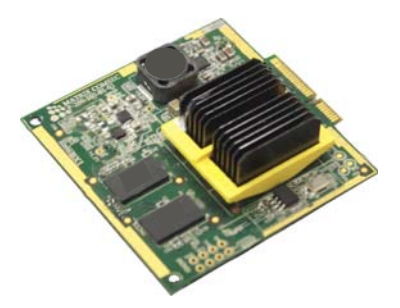

- If the CPU Card is already installed, switch off power supply, unplug the power cord. Remove the screws securing the card. Lift the levers on the mounting bracket to release the card. As the card emerges from the slot, ease it out of the slot.
- Place the card carefully on a table with some packing underneath it. Avoid any physical contact with the PCB part of the card as this could cause Electrostatic Discharge (ESD) and may damage the hardware.

• The NX BDM VOCODER64 module is to be mounted adjacent to the fan on the CPU board.

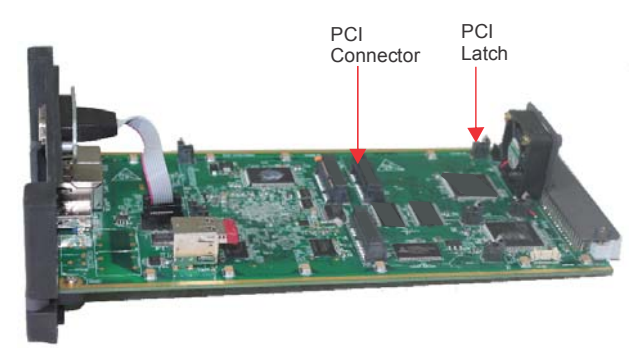

• Locate the PCI Connector and PCI Latch on the mainboard.

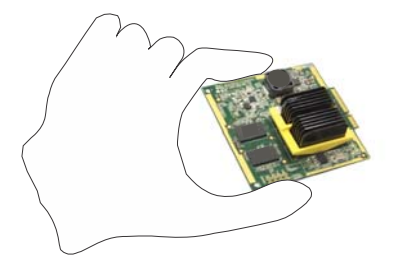

• Carefully hold the NX BDM VOCODER64 module from the edges. Make sure you do not touch the PCB area.

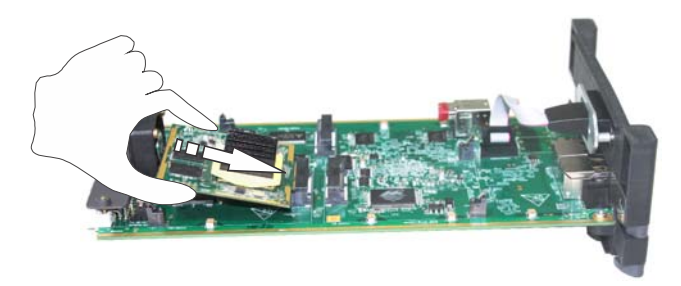

• Insert the NX BDM VOCODER64 module into the PCI Connector socket.

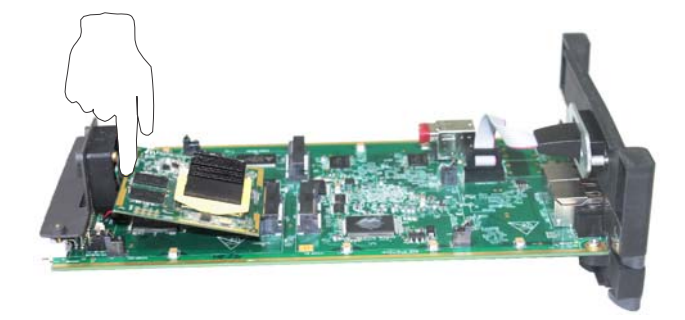

• Press the module with a finger to fix the latches perfectly into the mounting holes. Make sure you do not touch the PCB area of the module except the yellow line provided for grounding at the front end of the module.

Do not apply excessive pressure. Follow the same steps to install another module.

## Removing the VOCODER Module

• Locate the VOCODER Module you want to remove from the CPU Card.

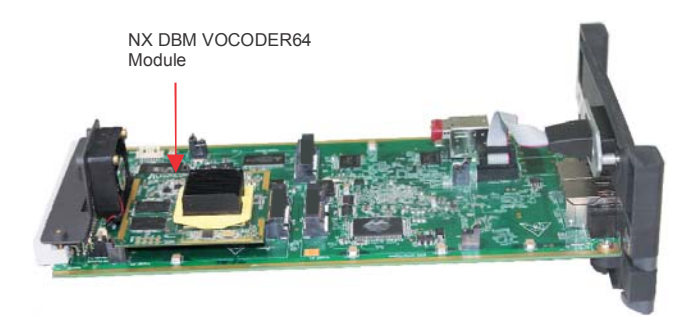

• Press both the latches together.

Make sure you support the base of the latches from behind with your thumbs.

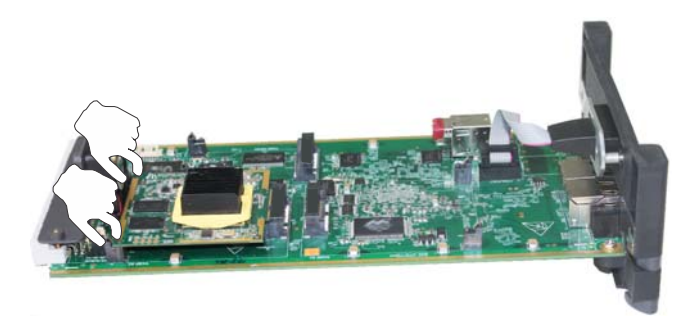

• Firmly hold the module and ease it out of the PCI connector carefully.

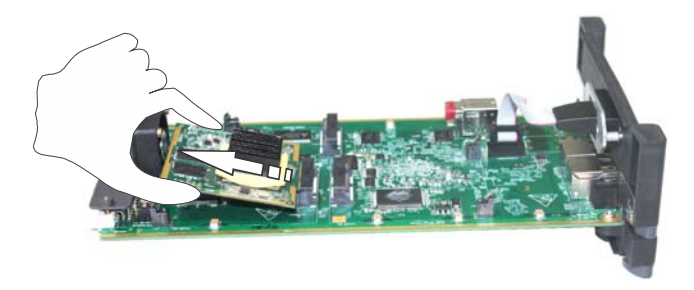

## Installing the VMS Module

The VMS in the ETERNITY GENX is an optional module. If required, you may purchase it separately. The system supports a maximum of 64 channels out of which 4 channels are provided by default. If you require more channels, you can purchase the licenses accordingly. Matrix provides two licenses — SARVAM VMS CHNL4 and SARVAM VMS CHNL16.

Locate the PCI connector for NX DBM VMS64 module on the CPU card.

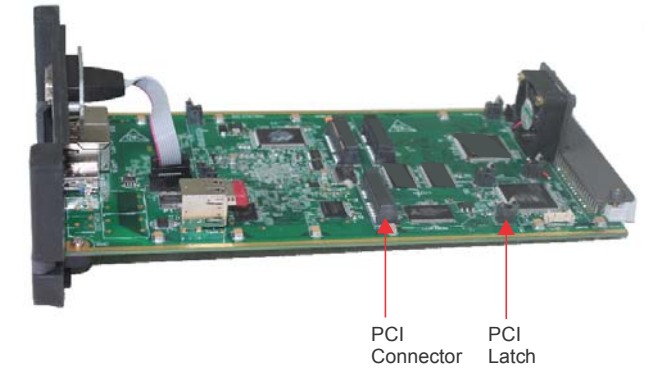

 Follow the same steps as described in installing the NX BDM VOCODER64 module. See "Installing the VOCODER Module".

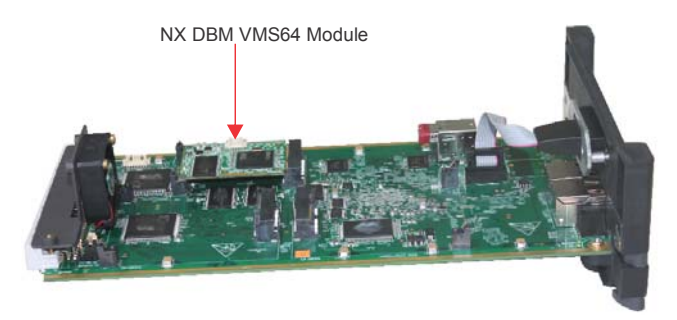

 The factory fitted pendrive which is inserted into the Internal USB Port of the CPU Card contains VMS data and VMS firmware. You will be able to use the VMS features once you activate the VMS License.

If you want to store more voice mail messages or greetings then you will need more space to store the same. You can replace this default pendrive with a new one having more space.

To do so, you need to format your new pendrive with FAT32 file format and then copy all the contents of the factory fitted pendrive into the new pendrive.

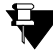

Make sure you do not replace the pendrive with power ON. The system will not detect the new pendrive if you do not restart the system after replacement.

After installing the modules, insert the card back into the ETERNITY GENX.

- Connect a computer to the LAN/WAN Port of ETERNITY GENX with the ethernet cable supplied for the port.
- Open a Web browser on the computer to access the embedded Web server, Jeeves.
- Activate the Key provided in the License Voucher for the VMS. For instructions, see "Activating License Key".
- To know more about Configuring VMS, see Configuring Voice Mail System in System Manual.

For removing the VMS module, follow the same steps as described in removing the VoIP module. See "Removing the VOCODER Module".

# Installing SLT, DKP and CO Cards

- Unpack the SLT, DKP and/or CO cards. Remove the filler brackets of the universal slots and insert the cards.
- Plug the MDF cables provided with each card into the connectors of the cards.
- Terminate the free ends of the MDF cables from the card connectors into the Krone modules
  of the Main Distribution Frame. Refer the cable connections given in the "Appendix" for
  terminating the cables into the Main Distribution Frame.
- Connect Single Line Analog Telephone instruments to the SLT ports over the MDF.
- · Connect Digital Key phones and their console DSS64 to the DKP Ports over the MDF.
- · Connect Two Wire Trunk (Analog Trunk) lines to the CO ports over the MDF.

The CO Card supports Power Fail Transfer (PFT). Refer to the topic Power Fail Transfer in the SARVAM UCS System Manual for details.

# Installing the BRI Card

- Unpack the BRI Card.
- A BRI Port can be configured in the TE/NT mode.

You must set the Orientation Type of the BRI Ports as **Terminal (TE)** or **Network (NT)** mode as per your installation requirement. By default, BRI Ports are configured in the NT mode.

To set Orientation Type of the BRI Port, you must access the Web-based configuration tool, Jeeves.

Under Configuration, click BRI Configuration. Click BRI Parameters and set the Orientation Type.

- Depending on the installation and configuration scenario, Termination Resistance of  $100\Omega$  should be inserted.

#### **Inserting Termination Resistance on the BRI Port**

- Termination Resistance should be inserted in the following cases:
- 1. When the BRI Port is configured in **NT** mode.
- 2. When the BRI Port is configured in **TE** mode and connected in a **Point-to-Point** configuration as shown in figure 1.

Figure 1:

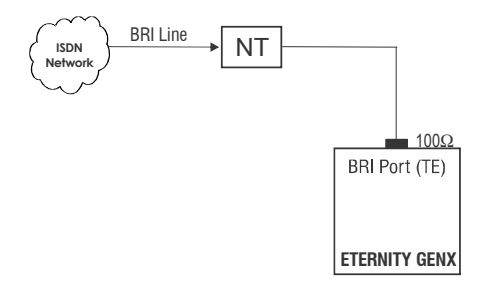

3. When the BRI Port is configured in **TE mode** and connected as the **last terminal on the SO bus** (Multi-point configuration) as shown in the figure below.

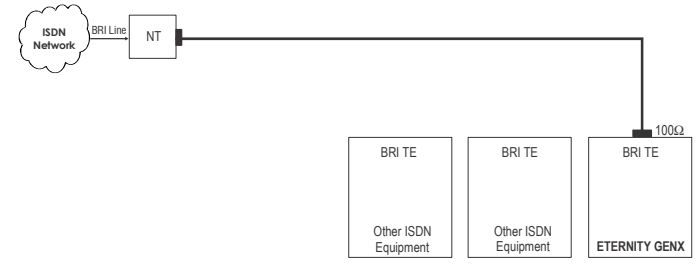

- Termination need not be inserted in case 2 and 3 above, if the S0 bus itself supports Termination resistors.
- Termination need not be inserted if the BRI Port of ETERNITY GENX (configured in TE mode) is connected as any terminal other than the last terminal on the S0 bus (in a Multi-point configuration).
- 4. To set the  $100\Omega$  termination on the BRI Port set the Jumpers on the BRI Module (daughter board) to the position described below.

|                                   |       | Module   | 1 (M1) | Module 2 (M2) |       |    |       |    |
|-----------------------------------|-------|----------|--------|---------------|-------|----|-------|----|
|                                   | BRI P |          | BRI F  |               | BRI F |    | BRI F |    |
|                                   |       | Position |        |               |       |    |       |    |
|                                   |       |          |        |               |       |    |       |    |
| To insert 100Ω<br>termination     | AB    | AB       | AB     | AB            | AB    | AB | AB    | AB |
| To remove $100\Omega$ termination | BC    | BC       | BC     | BC            | BC    | BC | BC    | BC |

By default the Jumpers are set in AB position.

### Feeding Power to Terminal Equipment

 When the BRI Port of the ETERNITY GENX is used as BRI-NT, you can feed power to the terminal equipment connected to the BRI-NT Port from the ETERNITY GENX. Power can be fed through Tx and Rx wires or through a separate pair of wires.

To Feed Power, you must access the Web-based configuration tool, Jeeves.

Under Configuration, click BRI Configuration. Click BRI Parameters and select the Feed Power check box.

• By default, the Jumpers are set in AB position to feed power through Tx and Rx wires (Phantom Power).

If you want to feed power through a separate pair of wires, you may change the position of the Jumpers on the BRI module as mentioned in the table below.

|                                                        |       | Module   | 1 (M1) |    |       | Module   | 2 (M2) |    |
|--------------------------------------------------------|-------|----------|--------|----|-------|----------|--------|----|
| Function                                               | BRI F |          | BRI F  |    | BRI F |          | BRI F  |    |
| Function                                               |       | Position |        |    |       | Position |        |    |
|                                                        |       |          |        |    |       |          |        |    |
| To feed power on Tx<br>and Rx wires (Phantom<br>Power) | AB    | AB       | AB     | AB | AB    | AB       | AB     | AB |
| To feed power on separate pair of wires                | BC    | BC       | BC     | BC | BC    | BC       | BC     | BC |

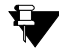

The number of ISDN Terminals that can be connected on the BRI Port configured in the NT mode depends on the power consumed by the ISDN terminals.

From signaling point of view, up to 8 terminal equipment can be connected on the BRI Port configured in the NT mode. But the maximum power that can be fed to a single BRI Port is 50mA. So, connect ISDN Terminals to the BRI Port according to the power consumed by them, which together do not exceed 50mA.

- Insert the BRI card in any free Universal Slot and secure the card.
- Use the cable supplied for each connector on the BRI card to connect the BRI Ports to the NT1 device supplied by your ISDN service provider. See the tables below for configuration and pinout details.

#### Configuration of the U interface (RJ-45) on NT1

| 4 | Тх |
|---|----|
| 5 | Rx |

#### Configuration of the S/T interface (RJ-45) on NT1

| 3 | Rx1 |
|---|-----|
| 4 | Tx1 |
| 5 | Tx2 |
| 6 | Rx2 |

#### Pin details of BRI Port in TE mode

| 1 |       | Orange-White |
|---|-------|--------------|
| 2 |       | Orange       |
| 3 | TX-A  | Green-White  |
| 4 | RX_A  | Blue         |
| 5 | RX_B  | Blue-White   |
| 6 | TX_B  | Green        |
| 7 | VOUT- | Brown-White  |
| 8 | VOUT+ | Brown        |

### Pin details of BRI Port in NT Mode

| Pin Number | Signal | Color        |
|------------|--------|--------------|
| 1          |        | Orange-White |
| 2          |        | Orange       |
| 3          | RX-A   | Green-White  |
| 4          | TX_A   | Blue         |
| 5          | TX_B   | Blue-White   |
| 6          | RX_B   | Green        |
| 7          | VOUT-  | Brown-White  |
| 8          | VOUT+  | Brown        |

This is a typical connection of a BRI Line to the BRI Port in the TE mode:

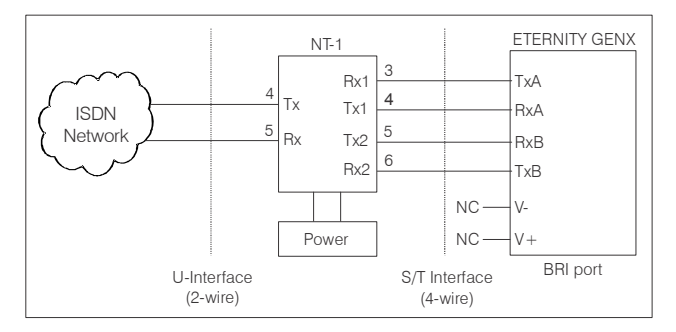

### LED Pattern of the BRI Ports

The BRI4 Card has an LED for each port: L1, L2, L3, L4. The LEDs show the Status of the Ports as summarized in the table below:

| Port Status        | LED Color | LED Cadence     |
|--------------------|-----------|-----------------|
| Port is not Active | Red       | Continuously ON |
| Port is Active     | Green     | Continuously ON |

- Unpack T1E1PRI Card/E1FO Card.
- Termination resistance can be changed, using Jumper J5.
- To set the Line Termination Resistor to T1 or E1 Connectivity, you must change the position of the jumper J5. Refer to the table below:

| Function                                                      |    |    |
|---------------------------------------------------------------|----|----|
| To set termination resistance of $120\Omega$ E1 connectivity  | J5 | BC |
| To set termination resistance of $100\Omega\ T1$ connectivity | J5 | AB |

- If you want to use the T1E1 Card, connect one end of the RJ45 cable provided with the T1E1PRI Card to the T1E1 Port, over the Copper interface. Connect the other end to the modem provided by the ISDN Service Provider.
- If you want to use the E1FO Card, you may:
  - Connect one end of the RJ45 cable provided with the E1FO Card to the T1E1 Port, over the Copper interface (for T1 connectivity) and the other end to the modem provided by the ISDN Service Provider. or
  - Connect the Mono mode FO cable with the E1FO Card to the T1E1 Port, over the FO interface (for E1 connectivity) if you have an existing Fiber Optic infrastructure.

For E1FO Card, the T1 connectivity is supported over the Copper interface only.

#### **LED Patterns**

• The card has 2 LEDs: LED1 and LED2.

LED patterns are defined as shown below for different state and signaling as shown below:

#### 1. Port Active Mode

Signaling Type: E1-PRI

LED1 Pattern:

| Port Status                      | Color | Cadence                |
|----------------------------------|-------|------------------------|
| Layer 1 established successfully | Green | Continuous On          |
| CRC4 Alarm                       | Green | 100 ms On - 100 ms Off |

| Port Status | Color | Cadence                |
|-------------|-------|------------------------|
| BFA Alarm   | Red   | 500 ms On - 500 ms Off |
| LOS Alarm   | Red   | Continuous On          |

### LED2 Pattern:

| Port Status                      | Color | Cadence                |
|----------------------------------|-------|------------------------|
| Layer 1 established successfully | Green | Continuous On          |
| RAI Alarm                        | Red   | 500 ms On - 500 ms Off |
| AIS or LOS Alarm                 | Red   | Continuous On          |

### Signaling Type: E1-CAS

### LED1 Pattern:

| Port Status                      | Color | Cadence                |
|----------------------------------|-------|------------------------|
| Layer 1 established successfully | Green | Continuous On          |
| CRC4 Alarm                       | Green | 100 ms On - 100 ms Off |
| MFA Alarm                        | Red   | 100 ms On - 100 ms Off |
| BFA Alarm                        | Red   | 500 ms On - 500 ms Off |
| LOS Alarm                        | Red   | Continuous On          |

#### LED2 Pattern:

| Port Status                      | Color | Cadence                |
|----------------------------------|-------|------------------------|
| Layer 1 established successfully | Green | Continuous On          |
| Y-Bit Alarm                      | Green | 100 ms On - 100 ms Off |
| AIS16 Alarm                      | Red   | 100 ms On - 100 ms Off |
| RAI Alarm                        | Red   | 500 ms On - 500 ms Off |
| AIS or LOS Alarm                 | Red   | Continuous On          |

### Signaling Type: T1-RBS or T1-PRI

### LED1 Pattern:

| Port Status            | Color | Cadence                |
|------------------------|-------|------------------------|
| No Alarm               | Green | Continuous On          |
| BFA Alarm or MFA Alarm | Red   | 500 ms On - 500 ms Off |
| AIS Alarm              | Red   | 100 ms On - 100 ms Off |
| LOS Alarm              | Red   | Continuous On          |

### LED2 Pattern:

| Port Status                      | Color | Cadence       |
|----------------------------------|-------|---------------|
| Layer 1 established successfully | Green | Continuous On |
| RAI or LOS Alarm                 | Red   | Continuous On |

### 2. Port Disable Mode

### LED1 Pattern:

| Port Status  | Color | Cadence       |
|--------------|-------|---------------|
| Port Disable | Red   | Continuous On |

#### LED2 Pattern:

| Port Status  | Color |     | Cadence |
|--------------|-------|-----|---------|
| Port Disable | Off   | Off |         |

# Installing E&M Card

- Unpack the E&M card.
- The E&M Card supports **E&M Interface Type IV** and **Type V** connection.
- To select the **Interface Type** change the position of the jumpers on the E&M module. See the table below for jumper position to set Interface Type.

| Function                                 | Jumper | Position |
|------------------------------------------|--------|----------|
|                                          | J1     | J2       |
| Type IV E&M Interface (default position) | AB     | AB       |
| Type V E&M Interface                     | BC     | BC       |

 Select the Speech Interface — 2-wire speech or 4-wire speech — as required, by changing the jumper position on the E&M module. See the table below for jumper positions.

| Function                                   | Jumper | Position |
|--------------------------------------------|--------|----------|
|                                            | J3     | J4       |
| 4-wire speech interface                    | AB     | AB       |
| 2-wire speech interface (default position) | BC     | BC       |

- Select a universal slot for the E&M card and insert the card in the slot and secure it.
- Connect the cables supplied with the E&M card into the connectors on the E&M Card.
- Connect the free end of the cable into the E&M Ports of the other PBX/Router/Tie Line equipment with appropriate crossing of the wires.
- For connecting the wires, refer the pinout details for each E&M Card Type and for each E&M Type and Speech Interface Type given in the "Appendix".

#### LED indication for E&M Ports

| Stage               | LED Color | LED Cadence                                  |
|---------------------|-----------|----------------------------------------------|
| At Power ON         |           | LED OFF                                      |
| After 30-60 seconds |           | LED OFF                                      |
| After 60-90 seconds | RED       | L1, L2, L3, L4 ON 500ms - L1, L2, L3, L4 OFF |
|                     | GREEN     | L1, L2, L3, L4 ON 500ms - L1, L2, L3, L4 OFF |
| After 65-95 seconds | RED       | L1, L2 L3, L4 ON 500ms - L1, L2, L3, L4 OFF  |
|                     | GREEN     | L1, L2 L3, L4 ON 500ms - L1, L2, L3, L4 OFF  |
| Normal (Port Event) |           |                                              |
| M-Wire High         | Green     | LED of the Port continuously ON              |

| Stage                  | LED Color | LED Cadence                      |
|------------------------|-----------|----------------------------------|
| M-Wire Low             |           | LED of the Port continuously OFF |
| E-Wire High            | Red       | LED of the Port continuously ON  |
| E-Wire Low             |           | LED of the Port continuously OFF |
| E-Wire and M-Wire High | Orange    | LED of the Port continuously ON  |

# Installing Mobile Card

- Unpack the Mobile Card.
- Connect the antenna (provided with the Mobile card) to the connector on the Mobile card.
- You may enable PIN Protection on your SIM card before inserting it into the Mobile Port to protect it form unauthorized use.
- If you want to use PIN Protection,
  - First, insert the SIM card in a Mobile handset.
  - From the Mobile handset change the PIN to 1234.
  - · Remove the SIM from the Mobile handset and insert in the Mobile Port of the ETERNITY.
  - Installing the SIM with PIN value 1234, allows you to change the SIM PIN from the ETERNITY later.

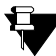

Failure to follow the instructions on PIN protection may cause your SIM Card to be blocked and you will require Personal Unblocking Number (PUK) to reactivate it again.

To insert the SIM cards into the SIM holders, refer the illustrations of the Mobile cards.

#### **ETERNITY GE GSM4 Card**

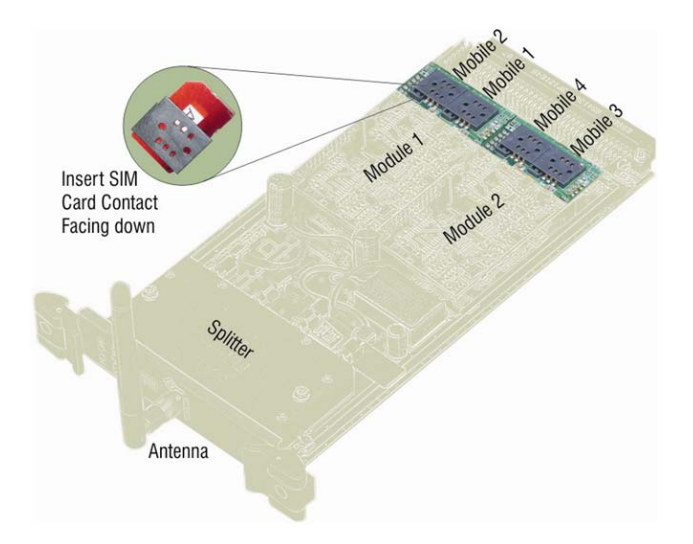

- · Now, insert the Mobile card in any of the free Universal slots and secure it.
- Make sure you configure this value in SIM PIN for the Mobile Port using Jeeves. For detailed instructions, see *Mobile Port* in the System Manual.

If the wrong SIM PIN is entered thrice in a row, by a user, the SIM Card suspects the user and asks for the Personal Unlock Keyword (PUK).

- If you don't want to use PIN Protection,
  - Insert the SIM in the Mobile handset and disable PIN Protection.
  - Remove the SIM Card from the Mobile handset.
  - Insert the SIM Card (PIN changed to 1234), with its contact side facing down into the SIM Holder on the Mobile card.
  - Now, insert the Mobile card in any of the free Universal slots.

#### **LED indication for Mobile Ports**

| Event     |             |
|-----------|-------------|
| Port Idle | <br>LED Off |

| Port Active (All states other than Ring and Speech) | Red    | Continuous On                                                                                                    |
|-----------------------------------------------------|--------|----------------------------------------------------------------------------------------------------|
| Ring Event                                          | Green  | 400ms On-200 ms Off-<br>400ms On-200 ms Off                                                                               |
| Speech                                              | Green  | Continuous On                                                                                                    |
| Module Initialization                               | Orange | 200ms On-200ms Off-<br>200ms On-200ms Off-<br>200ms On-200ms Off-<br>200msOn-200ms Off-<br>200ms On-1200ms Off (5 Blinks) |
| PUK required                                        | Orange | 200ms 0n-200ms Off-<br>200ms 0n-200ms Off-<br>200ms 0n-200ms Off-<br>200ms0n-1600ms Off                                   |
| SIM PIN faulty                                      | Orange | 200ms On-200ms Off-<br>200ms On-200ms Off-<br>200ms On-2000ms Off (3 Blinks)                                              |
| SIM Absent                                          | Orange | 200ms On-200ms Off-<br>200ms On- 2400ms Off (2 Blinks)                                                                    |
| Network Link Down (absence of GSM Network)          | Orange | 200 ms On-2800 ms Off (1 Blink)                                                                                           |

The SIP Extensions function like DKP/SLT Extensions of the SARVAM UCS. You can register any SIP-enabled device, like an IP-phone, a Soft phone, Analog Phone Adapter, as the SIP Extension of the SARVAM UCS.

999 SIP Extensions are supported by SARVAM UCS. To register SIP Extensions, VOCODER Module must be installed on the CPU Card of ETERNITY GENX.

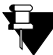

By default, five SIP Extensions are provided. If you want to use additional SIP Extensions, you need to purchase the license. The following licenses are available — SARVAM IPSUB5, SARVAM IPSUB10, SARVAM IPSUB50, SARVAM IPSUB100 and SARVAM IPSUB500.

For more information on Licensing, see the topic License Management in the System Manual.

You may also connect/register the following as SIP Extensions of SARVAM UCS:

- SPARSH VP248, the Extended IP Phone. For instructions, see "Connecting SPARSH VP248 as Extended SIP Extension".
- SPARSH VP310, the Executive IP Phone. For instructions, see "Connecting SPARSH VP310 as Extended SIP Extension".
- Connect SPARSH VP330, the Touch Screen Extended IP Phone. For instruction, refer to the Matrix SPARSH VP330 User Guide.
- Connect SPARSH VP510, the Premium IP Phone. For instruction, refer to the EON510 SPARSH VP510 User Guide.
- Matrix VARTA WIN200, Unified Communication Client for Windows. For instruction, refer to the MATRIX VARTA WIN200 User Guide.
- Matrix Mobile UC Clients, as given below:
  - Matrix VARTA iOS100, the Mobile UC Client for iPhones. For instruction, refer to the Matrix VARTA iOS100 User Guide.
  - Matrix VARTA ADR100, the Mobile UC Client for Android Smartphones/Tablets. For instruction, refer to the Matrix VARTA ADR100 User Guide.

The SIP Extensions may be registered over *WAN* or *LAN* according to your preference and your IP network installation scenario. Extended SIP Clients can be registered with SARVAM UCS using IPv4 Addresses only.

You can register the same SIP Extension from three different locations.

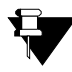

If you register the Extended IP Phone outside the Region/Country selected for SARVAM UCS, the time and Time Zone dependant features, such as Alarms, Reminders, Time Zone Display, of the phone at each location will operate according to the Real Time Clock of SARVAM UCS. Also, Access Codes and Emergency Numbers will work according to the Region/Country selected for SARVAM UCS.

Consider the following Installation Scenario:

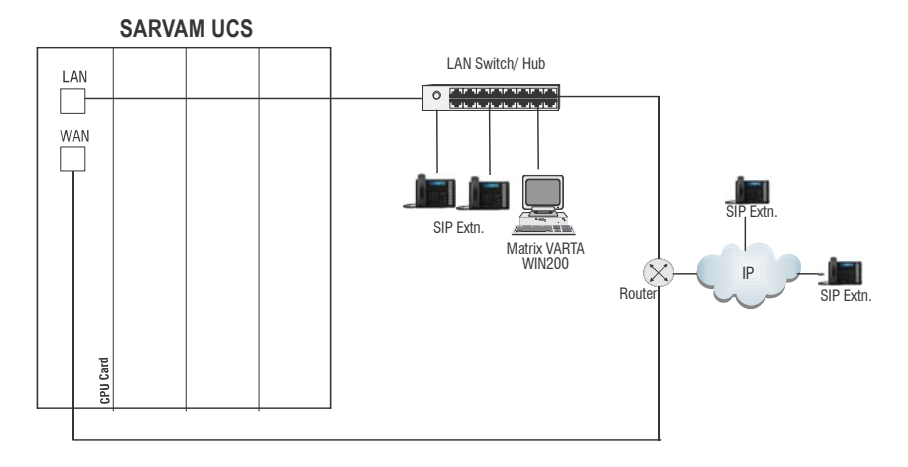

- Connect the Matrix VARTA WIN200, Extended IP Phone, or any Open IP Phone to the LAN Switch.
- Register any SIP device (Matrix VARTA UC Clients, Extended IP phone/ Soft clients or Open IP phone) on the public network as SIP Extension.
- When you register the Matrix Extended IP Phone and Open IP Phones with SARVAM UCS, the WAN/LAN port is used for Auto Configuration as well for Registration of the Extended IP Phones.

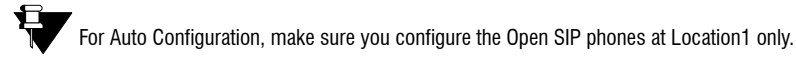

• When you register a SIP device other than the Matrix Extended IP Phone on the public network as SIP Extension, do the following:

- In this SIP device configure the following:
  - the Registrar Server Address of SARVAM UCS
  - the Registrar Server Port
  - the SIP ID
  - Authentication ID and Password.
- Configure Port Forwarding for the WAN Port of SARVAM UCS on the Router.

## **Connecting SPARSH VP248 as Extended SIP Extension**

You are recommended to complete the following steps before connecting the Matrix Extended IP Phone to SARVAM UCS:

- Decide the location of the Extended IP Phone, whether within the same network or outside, according to your installation scenario.
- If you want to use the **DHCP Server** for assigning IP Address to the Extended IP Phone, do the following:
  - select **DHCP option 224** and **Data Type** as '**String**' to provide Server Address to the Extended IP Phones.
  - configure the WAN or LAN IP Address/Dynamic DNS Domain Name and SPARSH Port in the format "IP\_Address:Port" in your DHCP Server as per your installation scenario. Make sure you configure an IPv4 Address, as SARVAM UCS supports only IPv4 Addresses for registering SPARSH VP248.
- Log in to Jeeves. For instructions, read the topic "Configuring ETERNITY GENX".
- Assign an extension number (**SIP ID**) to the Extended IP Phone. For instructions on assigning SIP ID, see the topic *Configuring SIP Extensions*, in the System Manual.
- For the SIP Extension number you assigned to the Extended IP Phone, go to the **Location** settings of the extension and configure the necessary parameters in SARVAM UCS so that the Extended IP Phone can register as a SIP Extension. For instructions, see the topic *Configuring SPARSH VP248* under *Configuring SIP Extensions*.

Now, follow the steps described below to install the Extended IP Phone. The instructions are common for all models of the SPARSH VP248. For the purpose of illustration, the premium model, SPARSH VP248P, has been used.

- Unpack the SPARSH VP248 box and verify package contents.
- Mount the phone on a desk or wall at a location convenient to you.
  - When mounting the phone on the wall,
    - Use the mounting template to drill holes of appropriate size and distance. Fix the screw grips in the holes you drilled.
    - Fix two screws in the holes on the wall, ensuring that they are aligned with the Keyhole Slots 1 and 2.
    - Use wall plugs, if required, to fix the screws. Leave the screw heads protruding from the wall to fit into the Keyholes.

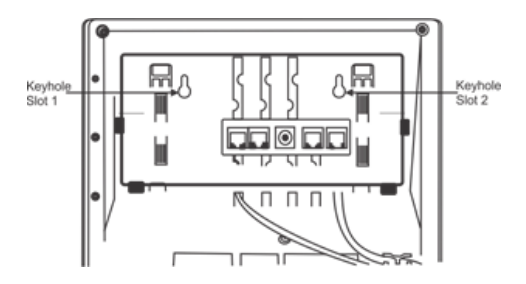

- Now, mount the phone on the wall, with the screws fitting into the Keyhole slots.
- Reverse the handset wall mount tab to make sure the handset remains intact when you mount the phone. Push the handset wall mount tab upwards to remove it from the slot. Rotate it 180 degrees clockwise and push it downwards into the slot.

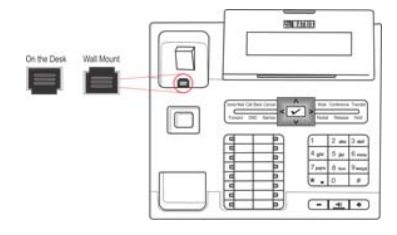

• When you mount the phone on a desk,

You can attach the Foot Stand in two ways as illustrated in the following.
 Foot Stand attached at 30<sup>o</sup> Angle

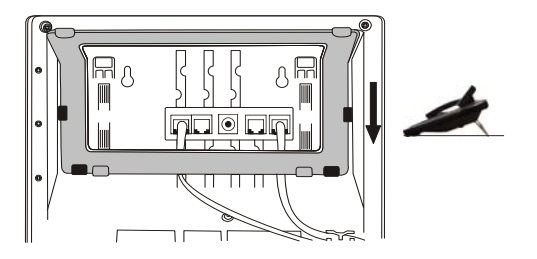

#### Foot Stand attached at 50° Angle

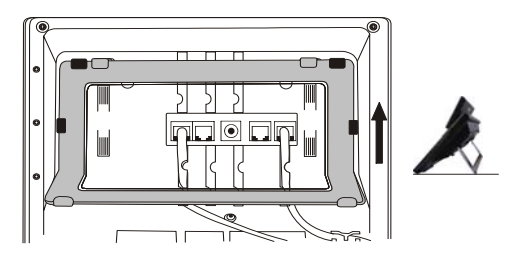

If you attach the Foot Stand at 50°, the phone will be placed in an almost upright position on your desk.

- Decide which of these positions would work for you best and accordingly attach the Foot Stand.
- Connect the Handset to the Phone body.
  - · Plug the long straightened end of the spring cord into the handset jack at the bottom of

the phone, marked with the symbol  $\boldsymbol{\zeta}$  .

• Plug the other (short straight) end of the phone cord into the jack at the bottom of the handset.

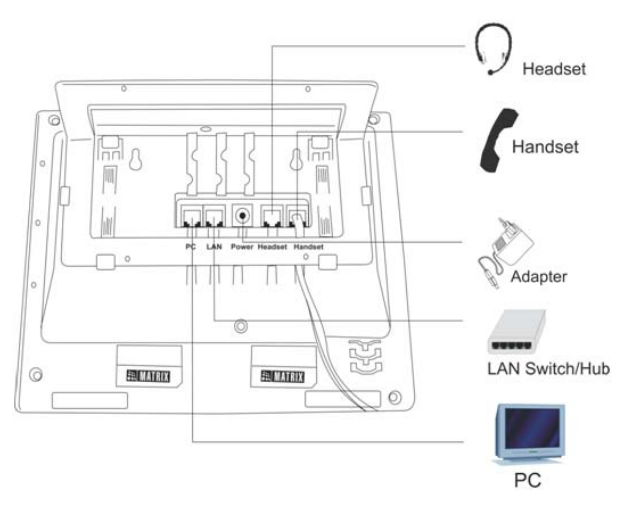

- Connect the Headset (not supplied with the phone) to the phone body.
  - Plug any standard stereo headset with 2.5mm single connector into the headset jack on the left side panel of the phone, marked with the symbol  $\Im$ , as illustrated in the figure below.

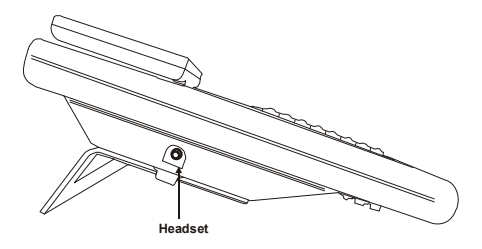

• You may also plug in a headset with an RJ9 connector into the headset port at the bottom of the phone, marked with the symbol  $\bigcirc$ , as illustrated in the figure below:
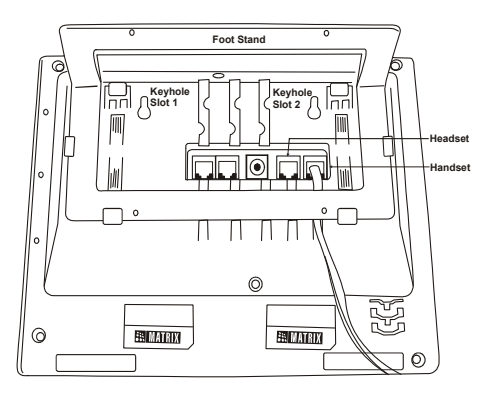

- Connect the LAN Port of SPARSH VP248 to the LAN Switch/Hub or a Router, according to your installation scenario.
- To connect your phone to a computer on your desk, use an Ethernet cable (not supplied with this phone) to connect the PC Port of the phone to the LAN Port of the computer.
- Plug the connector of the Power Adapter into the power jack at the bottom of the phone. Use
  only the adapter provided with the phone to prevent any damages that may arise from the use
  of other adapters.

If your phone supports Power over Ethernet (PoE), and you want to use PoE, make sure that your LAN supports PoE. Supply power through an 802.3af connection on the LAN Port of the phone. Do not connect the Adapter!

- Plug the Power Adapter into a power outlet.
- Switch ON power supply.
- When you power the phone, the boot process will be initiated in the following sequence.
  - All keys with LED, including the Speaker key, and the Ringer LED, will glow.
  - The LCD display will light up and the booting message appears.
  - As soon as the 'Loading...' message appears on the phone display, press # key.
  - Select the firmware **Extended IP Phone**. Move the cursor by pressing the DOWN navigation key **V**.

• When the cursor is placed under the Extended IP Phone, press Enter key.

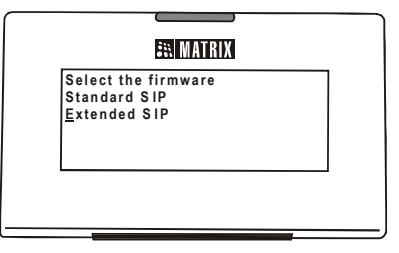

- The phone will start loading the Extended IP Phone Firmware. It will display current firmware that is being loaded.
- After loading the firmware, the phone will prompt you to change Network settings.

| Change      | Network Settings? |
|-------------|-------------------|
| <u>Y</u> es |                   |
| No          |                   |
|             |                   |
|             |                   |

• Wait for a few seconds.

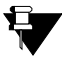

If you want to change the Network Settings or Server Settings, press the Enter key. Refer to SIP Extensions topic in the System Manual for detailed instructions.

- The phone makes DHCP Discovery and fetches its IP Address and Server Address from the DHCP Server.
- On getting the IP Address and Server Address, the phone initiates Auto Configuration to download the configuration files from SARVAM UCS.
- As the phone downloads the configuration files, the file names will appear one by one.
- On successful download of all configuration files, the phone attempts to register with SARVAM UCS.
- On successful registration, the phone will display the current day, date and time, the extension number and name assigned to the Extended IP Phone.

# **Connecting SPARSH VP310 as Extended SIP Extension**

- Decide the location of the Extended IP Phone, whether within the same network or outside, according to your installation scenario.
- If you want to use the **DHCP Server** for assigning IP Address to the Extended IP Phone, do the following:
  - select **DHCP option 224** and **Data Type** as '**String**' to provide Server Address to the Extended IP Phones.
  - configure the WAN or LAN IP Address/Dynamic DNS Domain Name and SPARSH Port in the format "IP\_Address:Port" in your DHCP Server as per your installation scenario. Make sure you configure an IPv4 Address, as SARVAM UCS supports only IPv4 Addresses for registering SPARSH VP310.
- Log in to Jeeves. For instructions, read the topic "Configuring ETERNITY GENX".
- Assign an extension number (**SIP ID**) to the Extended IP Phone. For instructions on assigning SIP ID, see the topic *Configuring SIP Extensions*, in the System Manual.
- For the SIP Extension number you assigned to the Extended IP Phone, go to the **Location** settings of the extension and configure the necessary parameters in SARVAM UCS so that the Extended IP Phone can register as a SIP Extension. For instructions, see the topic *Configuring SPARSH VP310* under *Configuring SIP Extensions*.

Now, follow the steps described below to install the Extended IP Phone.

- Unpack the SPARSH VP310 box and verify package contents.
- You can mount the phone on a wall or on the desk.
  - When you mount SPARSH VP310 on a wall,
    - Use the mounting template to drill holes of appropriate size and distance.
    - Fix the screw grips in the holes you drilled.

• Fix two screws in the holes on the wall, ensuring that they are aligned with the Keyhole Slots 1 and 2 of SPARSH VP310. The screws should protrude from the wall to fit into the Keyhole Slots.

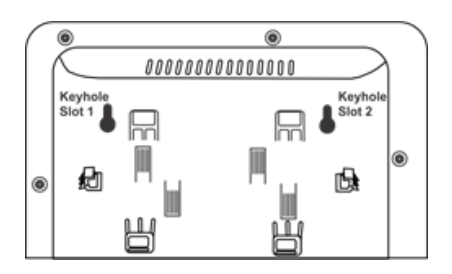

- Now, mount the phone with the screws fitting into the Keyhole Slot.
- Reverse the handset wall mount tab to make sure the handset remains intact when you mount the phone. Push the handset wall mount tab upwards to remove it from the slot. Rotate it 180 degrees clockwise and push it downwards into the slot.

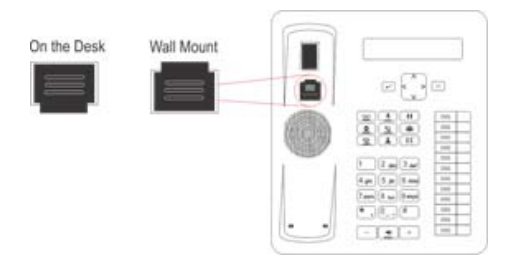

- When you mount the phone on a desk,
  - You can attach the Foot Stand in two ways as illustrated in the following.

Foot Stand attached at 35° Angle

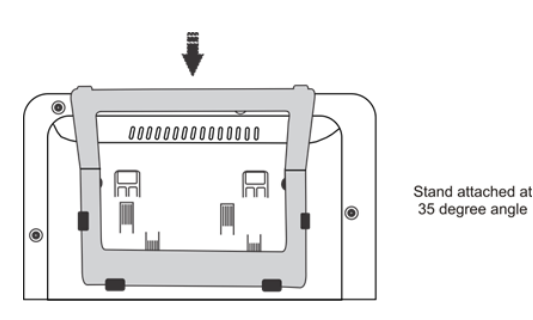

#### Foot Stand attached at 50° Angle

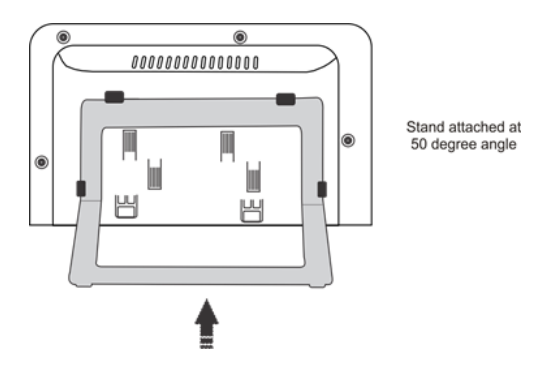

If you attach the Foot Stand at 50°, the phone will be placed in an almost upright position on your desk.

• Decide which of these positions would work for you best and accordingly attach the Foot Stand.

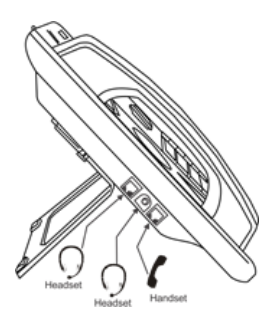

- Connect the Handset to the Phone body.
  - Plug the long straightened end of the phone cord into the handset jack on the left side

panel of the phone, marked with the handset symbol 🕻 .

- Plug the other (short straight) end of the phone cord into the jack at the bottom of the handset.
- If you want to use a Headset (not supplied) with your phone, you may plug a headset with a 3.5 mm single connector into the headset jack headset jack on the left side panel of the

phone, marked with the symbol  $\, {igcap} \,$  as illustrated in the figure above.

OR

You may also plug in a headset with RJ9 connector into the headset port on the left side panel

of the phone, marked with the symbol  $\, igcap$ 

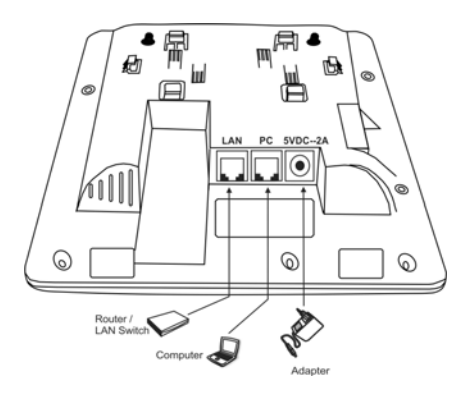

- Connect the LAN Port of SPARSH VP310 to the LAN Switch/Hub or a Router, according to your installation scenario.
- To connect your phone to a computer on your desk, use an Ethernet cable (not supplied with this phone) to connect the PC Port of the phone to the LAN Port of the computer.
- Plug the connector of the Power Adapter in to the power jack at the back of the phone. Use only the adapter provided with the phone to prevent any damages that may arise from the use of other adapters.

If you want to use Power over Ethernet (PoE), ensure that your LAN supports PoE. Supply power through an 802.3af connection on the LAN Port of the phone. In this case you need not connect the Power Adapter.

• Plug the Power Adapter into a power outlet.

If both the power options, that is, PoE as well as Power Adapter are available to the phone, then the phone will derive power from the PoE enabled LAN Switch.

- Switch ON power supply.
- When you power the phone, the boot process will be initiated in the following sequence.
  - All keys with LED, including the Speaker key, and the Ringer LED, will glow.
  - The LCD display will light up and the booting message appears.

- Then the 'Loading...' message appears on the phone display.
- The phone will start loading the Extended IP Phone Firmware. It will display current firmware that is being loaded.
- After loading the firmware, the phone will prompt you to change Network settings.

| 🚉 MATRIX                       | 7 |
|--------------------------------|---|
| Change Network Setting?<br>Yes |   |
|                                | _ |

• Wait for a few seconds.

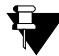

If you want to change the Network Settings or Server Settings, press the Enter key. Refer to SIP Extensions in the System Manual for detailed instructions.

• The phone makes DHCP Discovery and fetches its IP Address and Server Address from the DHCP Server.

On getting the IP Address and Server Address, the phone initiates Auto Configuration to download the configuration files from SARVAM UCS.

- As the phone downloads the configuration files, the file names will appear one by one.
- On successful download of all configuration files, the phone attempts to register with SARVAM UCS.
- On successful registration, the phone will display the current day, date and time, the extension number and name assigned to the Extended IP Phone.

- Switch ON the system.
- It takes 2 to 3 minutes for initiation.

### **Reset Cycle on ETERNITY GENX**

 On completion of the initialization, LED L1 of the CPU card will be turned ON Green continuously and LED L2 of the CPU card will be turned ON Green for 1 sec and OFF for 1 sec.

# **Configuring ETERNITY GENX**

ETERNITY GENX Platform provides a Graphic User Interface (GUI), Jeeves, the proprietary webbased configuration software of Matrix. Using Jeeves, you can select the application you want to run on the ETERNITY GENX platform.

The accessibility to the web-based GUI is secured by a password. This password cannot be used to configure the system using commands.

To be able to access Jeeves,

- the LAN/WAN Port of ETERNITY GENX must be connected with a stand-alone PC or in a LAN.
- a web-browser, either Internet Explorer 7 or later or Mozilla Firefox 3.5.1 or later, must be installed on the PC.

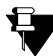

If the computer for accessing Jeeves is connected in a LAN Switch and the WAN Port of ETERNITY GENX is connected behind a NAT router, make sure that both the LAN and WAN connections are in different Subnet Masks.

To login,

- Open the browser (Internet Explorer/Mozilla Firefox) on the PC (Standalone or LAN PC) to which the ETERNITY GENX is connected.
- Make sure the IP Address of the computer and the LAN Port of ETERNITY GENX do not conflict, and that both are in the same Subnet.

The default IP Address of the LAN Port is: 192.168.2.100

The default Subnet Mask of the LAN Port is: 255.255.255.000

Change the Subnet of the computer, if necessary.

• In the address bar of the browser, enter https://192.168.2.100.

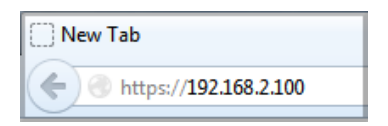

If you enter the IP Address **192.168.2.100** directly, you will be redirected to the HTTPS protocol for secure access. Click the **https://192.168.2.100** link on the page.

- The Login page will open.
- In Login Password, enter 1234, the default Password.

| 🕄 MATRIX | ETERNITY GENX              | Language | English |
|----------|----------------------------|----------|---------|
|          | Login Password ••••• Login |          |         |

- Click the Login button.
- On successful login, the Home page of Jeeves opens.

The left navigation bar displays the links — Application Selection, License Information, Status, Firmware Management and Debug.

| MATRIX ETERNITY GENX                                                                       |                                                                                                    |
|--------------------------------------------------------------------------------------------|----------------------------------------------------------------------------------------------------|
| Application Selection     License Information     Status     Firmware Management     Debug | Welcome to ETERNITY GENX<br>The ETERNITY GENX platform offers you a flexible approach to run multiple applications on the same platform.<br>You can run "SARVAM UCS SME" or "SARVAM UMG" Application on ETERNITY GENX platform.<br>You can select the desired application through Application Selection link. |

**Application Selection** enables you to select the application you wish to run on the ETERNITY GENX platform. Select SARVAM UCS SME option.

**License Information** displays the License key along with the License details of the applications.

Status displays the system details and the status of all the ports.

Firmware Management enables you to upgrade the system software with a click of a button.

Debug allows you to enable and configure the debug settings.

#### **Application Selection**

Through **Application Selection**, you can select the application you wish to run on the ETERNITY GENX Platform.

• In Select an Application, you must select the SARVAM UCS SME option.

| Application Selection     Jucense Information     Status   | Application Selection                                      |                |  |  |
|------------------------------------------------------------|------------------------------------------------------------|----------------|--|--|
|                                                            | Select an application                                      | SARVAM UCS SME |  |  |
| <ul> <li>→ Firmware Management</li> <li>→ Debug</li> </ul> | Always start the selected application when system restarts |                |  |  |
|                                                            | Next                                                       |                |  |  |

- Select the Always start the selected application when system restarts check box, if you
  want SARVAM UCS application to start whenever the system restarts.
- Keep the check box disabled only if you want to select the application to be run on the ETERNITY GENX platform everytime the system restarts. Default: Disabled.

| Application Selection     License Information     Status   | Application Selection                                      |                |   |  |
|------------------------------------------------------------|------------------------------------------------------------|----------------|---|--|
|                                                            | Select an application                                      | SARVAM UCS SME | - |  |
| <ul> <li>→ Firmware Management</li> <li>→ Debug</li> </ul> | Always start the selected application when system restarts |                |   |  |
|                                                            | Next                                                       |                |   |  |

• Now, click on the Next button, you will be redirected to the SARVAM UCS SME Application.

# **Configuring SARVAM UCS**

SARVAM UCS Application provides an embedded web server with a Graphic User Interface (GUI), *Jeeves*, for configuration.

To access SARVAM UCS Jeeves,

• In Login Password, enter 1234, the default Password.

| RATRIX SARVAM UCS                                                                                                    |                                                                                                    |                                                                                        | Language English                                                                                                    |  |
|----------------------------------------------------------------------------------------------------|----------------------------------------------------------------------------------------------------|----------------------------------------------------------------------------------------|----------------------------------------------------------------------------------------------------|--|
|                                                                                                    | Login As<br>Password                                                                                                    | System Engineer                                                                        |                                                                                                    |  |
|                                                                                                    |                                                                                                    | Browser Requirement                                                                    | Internet Explorer 7 and Later or Mozilla Firefox 3.5.1 and Later                                                                                                  |  |
| Matrix ComSec Pvt. Ltd.<br>Head Office: 394-GIDC, Maki<br>Manufacturing Unit: 19-GID<br>Visit Us: <u>www.MatrixTeleSo</u><br>Warning: No part of the syst<br>Copyright © 2013 Matrix C | arpura, Vadodara-390010, India. Ph: +91-<br>IC, Waghodia, Vadodara-391760, India. Pl<br><u>I.com</u><br>tem should be copied or reproduced in an<br>om Sec Pvt. Ltd. | 265-2630555 Fax: +91-265-<br>h: +91-2668-263172/73 Fax:<br>y form or by any means with | 2636598 Email: <u>Info@MatrixComSec.com</u><br>+91-2668-262631 Email: <u>Support@MatrixComSec.com</u><br>out the prior written consent of Matrix ComSec Pvt. Ltd. |  |

• Click the Login button.

• You are prompted to change the default password.

| Current Password     |                                                                            |
|----------------------|----------------------------------------------------------------------------|
| New Password         |                                                                            |
| Confirm New Password |                                                                            |
| te:                  |                                                                            |
| Password must follow | following requirements:                                                    |
| Minimum length mus   | t be 6 characters.                                                         |
| Password must inclu  | de atleast 1 uppercase, 1 lowercase , 1 number and 1 special character     |
| Allowed obstactors a | re 0.0 a 7 A 7 all energial characters excent $\% = \# + 8.1 < 5.1$ and ex |

- In Current Password, enter the default SE Password.
- Enter the New Password. All ASCII characters (except Percentage %, Hash #, Equal to =, Plus +, And &, Backslash \, Less than <, Greater than >, Apostrophe ', Double Quote " and Space) and digits 0 to 9 are allowed.

The new password must be:

- a minimum of 6 characters to a maximum of 12 characters.
- include atleast one upper-case, one lower-case, one number and one special character.
- In Confirm New Password, re-enter the new password to confirm.
- Click **Submit**. You will be re-directed to the Login page again.
- In Login Password, enter the new password.

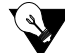

As this password is meant for restricting access to the SE mode, we strongly recommend you to:

- Keep the password secret.
- Select a complex password that cannot be easily guessed.
- Change the password regularly. For instructions, see the topic 'Login Password' in the System Manual.

On successful login, the **Home** page of Jeeves opens.

| Configuration  Maintenance Status |  |
|-----------------------------------|--|
| Maintenance                       |  |
| Status +                          |  |
|                                   |  |
|                                   |  |
|                                   |  |
|                                   |  |
|                                   |  |
|                                   |  |
|                                   |  |
|                                   |  |
|                                   |  |
|                                   |  |
|                                   |  |
|                                   |  |
|                                   |  |

- The following links will appear on the left navigation bar:
  - **Configuration:** The links to all configurable parameters of SARVAM UCS and its extensions appear under this link.
  - Maintenance: Provides instructions for back-up, generating reports and debugging.
  - **Status:** Displays the status of the System, Network, SIP Trunks, Mobile Ports, BRI Ports, T1E1 Ports, CO Trunks, SIP Extensions and the Voice Mail System.
- SARVAM UCS offers a Wizard for quick and easy configuration of its Basic Settings.
- To use the wizard, click the Wizard icon 🔶.

| 👬 MATRIX                                                                                                    | SARVAM UCS | × 0 |
|----------------------------------------------------------------------------------------------------|------------|-----|
| Configuration Abdrevisted Dialing Oraclay Diaboreday Present Directary Present Directary Present Directary Codes Codes C |            | va  |
| Call Cost Calculation    Call Durates Control  Call Durates Control  Change SA Nw  Change SE Nw  CLI Based Routing  Cluss of Service                                                                                                    |            |     |

• The Welcome page of the Wizard will open.

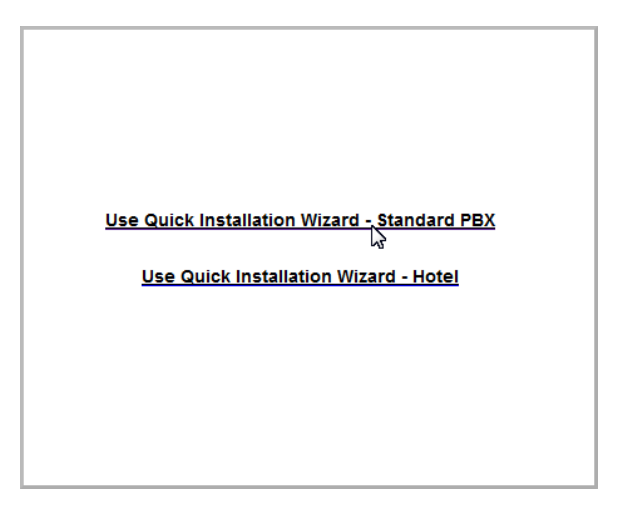

 To configure Basic Settings of SARVAM UCS for its Enterprise Application, click the Use Quick Installation Wizard-Standard PBX link.

| 🕄 MATRIX                                                                                                    | SARVAM UCS                                                 |                                                                                                    | ۲ |  |
|----------------------------------------------------------------------------------------------------|------------------------------------------------------------|----------------------------------------------------------------------------------------------------|---|--|
| Region Pre-requisites<br>Extension Numbers in Range<br>Extension Numbers in Range<br>Tranks<br>Day-Night Time<br>Number Patterns<br>Operator<br>Extensions<br>LCR<br>Call Pickup Group<br>Co Trunks<br>BRI Trunks | Region<br>Select the Region<br>Note: On changing<br>Submit | India<br>the 'Region' system will load default values as per the selected region automatically.<br>Next Help Ext |   |  |
| Mobile Trunks<br>VolP Network<br>SIP Trunks<br>Emergency Numbers                                                                                                    |                                                            |                                                                                                    |   |  |

 To configure the Basic Settings of SARVAM UCS for its Hospitality Application, click the Use Quick Installation Wizard - Hotel link.

| 🕄 MATRIX                                                                                                    | SARVAM UCS                                                                           | e | • |
|----------------------------------------------------------------------------------------------------|--------------------------------------------------------------------------------------|---|---|
| Region<br>Default The System<br>Customer Profile<br>General Information<br>Communication Port<br>Access Codes<br>Refine Access Codes<br>Refine Access Codes<br>Recont Porte<br>Resons Porte<br>Resons Porte<br>Resons Porte<br>Resons Porte<br>Resons Revice Group<br>Front Desk Group<br>Trouch Lading Group<br>Programming Presets<br>Call Privilege<br>Alarm Notification Group<br>Programming VIIS | Region Code<br>Greetings from wizard<br>Select Region Code India (GMT+05:30)<br>Next |   |   |

- The Wizard will open. You may navigate the Wizard screens by clicking the **Next** button, or click the desired parameter link on the left navigation bar and configure its settings.
- To save the changes you make on each page, clicking the Submit button at the bottom of each page.

For more information and instructions on using the Wizard, see the topic *Using the Quick Installation Wizard - Standard PBX* in the SARVAM UCS System Manual.

# Activating License Key

You must activate the **SARVAM UCS SME** Application License to run ETERNITY GENX as an Unified Communication Server.

For the following functional modules and features, you would need to activate a valid License Key.

- IP Subscribers (For SIP Extensions)
- Matrix VARTA User Licenses
- VOCODER Channels
- VMS Channels
- Computer Telephony Integration (CTI)
- Q-Sig
- Hospitality Management System
- Property Management System(PMS)
- Gateway
- PLCC
- SMS Server
- SMS Gateway

For more information see the topic *License Management* in the SARVAM UCS System Manual.

### **Instructions for Matrix Channel Partners**

Your license voucher may be a paper or a PDF (protected) file.

You may activate your License Online. For this, keep the following items ready:

- The SARVAM UCS SME License Voucher containing the 16-digit PIN.
- A valid, unique User ID and Password from the Matrix License Support Centre.
- Access to Internet.
- Current License Key of the system.

To activate License key,

- Open Jeeves.
- Log in as System Engineer.
- Under Configuration, click License Management link.

The License Management page opens.

| DISA - CEI Autrientication                    |     | A                   |          |              |            |            |          |           |         |          |
|-----------------------------------------------|-----|---------------------|----------|--------------|------------|------------|----------|-----------|---------|----------|
| DKP Configuration                             | •   | License Manage      | ment     |              |            |            |          |           |         |          |
| <ul> <li>E1-Data Settings</li> </ul>          |     | Enter License Key   | -        | _            | -          | -          | _        | -         |         |          |
| Emergency                                     | •   | License Key         |          | 000 0004 0   | 2200 2005  | 0054 0244  | 1050 000 | E 0000 DE | 14 EGOE | 0920 00  |
| <ul> <li>Extension Search</li> </ul>          |     | LICENSE NEY         | A440-004 | -02UA-0U24-0 | 5203-000E- | 0014-0341- | ICED-000 | E-0000-DE | I-EOCE  | -0030-00 |
| E&M Configuration                             | F   | Constitute Des Ella |          |              |            |            |          |           |         |          |
| → Firmware Management                         |     | Service Profile     |          |              |            |            |          |           |         |          |
| Hotel Settings                                | F   | SARVAM UCS SM       | E        | No           |            | emo Period |          | 1         | Start   |          |
| ISDN Configuration                            | F   | Manadan Observat    | -        |              |            |            |          |           | Start   |          |
| Key Template                                  | F   | vocoder Channels    |          | 4            | L          | emo Period | Leπ      | 60        | Days, ( | 0 Hours  |
| Least Cost Routing (LCR)                      | •   | VMS Channels        |          | 4            |            |            |          |           |         |          |
| → License Management                          |     | IP Subscribers      |          | 5            |            |            |          |           |         |          |
| <ul> <li>Logical Partition</li> </ul>         | 1   | VARTA Essential I   | Isers    | 0            |            |            |          |           |         |          |
| Macros                                        | -   | Watth Coopinal      |          |              |            |            |          |           |         |          |
| <ul> <li>Magneto Configuration</li> </ul>     |     | VARTA Profession    | al Users | 0            |            |            |          |           |         |          |
| Mobile Configuration                          | •   | PLCC                |          | No           |            |            |          |           |         |          |
| Network Parameters                            | •   | Hospitality         |          | No           |            |            |          |           |         |          |
| Number List                                   | 1   | PMS                 |          | No           |            |            |          |           |         |          |
| Operators                                     |     | 0810                |          | Ne           |            |            |          |           |         |          |
| OG Trunk Bundle     OG Trunk Bundle           |     | 4515                |          | NO           |            |            |          |           |         |          |
| OG Trunk Bundle Groups                        |     | Gateway             |          | No           |            |            |          |           |         |          |
| PCAP Trace                                    |     | SMS Server          |          | No           |            |            |          |           |         |          |
| → PIN Configuration                           | L   | СТІ                 |          | No           |            |            |          |           |         |          |
| <ul> <li>Radio Extension Parameter</li> </ul> | ers | SMS Gateway         |          | No           |            |            |          |           |         |          |
| Regional Settings                             | F   | onio outorray       |          |              |            |            |          |           |         |          |
| Response Mapping                              | F   |                     |          |              |            |            |          |           |         |          |
| → Routing Group                               |     |                     |          |              |            |            |          |           |         |          |
| <ul> <li>Security Settings</li> </ul>         |     |                     |          |              |            |            |          |           |         |          |
| SMS on No Reply                               |     | Submit              |          |              |            |            |          |           |         |          |
| SLT Configuration                             | +   |                     |          |              |            |            |          |           |         |          |

- Note down or copy the current **License Key** on this page. The features and functions that are currently available on your system appear under **Service Profile**.
- Keep your Current License Key and the License Voucher ready.

• Open a new window on your browser. Enter http://www.matrixcomsec.com/MatrixLicense in the address bar.

| ۲ | http://www.matrixcomsec.com/MatrixLicense/ |
|---|--------------------------------------------|
|   |                                            |
|   |                                            |
|   |                                            |
|   |                                            |
|   | Login to Access                            |
|   |                                            |
|   |                                            |

- Click Login to Access.
- The Login to Access page will open.

| ELECOM   SECURITY | and the second                 |
|-------------------|--------------------------------|
| Login to Access   | User Name<br>Password<br>Login |
|                   |                                |

• Enter your User Name and Password provided by Matrix and click the Login button.

| ogin to Access |                                 |
|----------------|---------------------------------|
| 1              | User Name SA<br>Password •••••• |

On successful login, the License Activation page will open.

| 🖹 MATRIX            | and a state of                     |                           |
|---------------------|------------------------------------|---------------------------|
| ELEGUM   SEGUNIIT   |                                    | Home   My Account   Logou |
|                     | License Activation                 |                           |
| Product Family      | SAPEX                              |                           |
| Current License Key | A44B-0B43-820A-8024-6269-800E-00F4 |                           |
| Customer Name       | OPQ                                |                           |
| Dealer/Distributor  | AKM                                |                           |
|                     |                                    |                           |
|                     |                                    |                           |
|                     |                                    |                           |
|                     |                                    |                           |
|                     |                                    |                           |
|                     |                                    |                           |
|                     |                                    |                           |
|                     |                                    |                           |
|                     |                                    |                           |
|                     | View                               |                           |
|                     |                                    |                           |

• As **Product Family**, select the option **SAPEX**.

- In the field **Current License Key**, paste or type the current product license key you noted from the *License Management* page of Jeeves.
- Click View button.

|                     |              |               |         |           |   | nome   my nocoun |
|---------------------|--------------|---------------|---------|-----------|---|------------------|
|                     |              |               | License | Activatio | n |                  |
| Product Family      | SAPEX        |               |         |           |   |                  |
| Current License Key | A448-0843-8  |               |         |           |   |                  |
| Customer Name       | OPO.         |               |         |           |   |                  |
| oustonie nume       |              |               |         | _         |   |                  |
| Dealer/Distributor  | AKM          |               | _       | _         | _ |                  |
|                     | Ourrent Line | nen Des Cla   |         |           |   |                  |
|                     | Current Lice | nse prome     |         |           |   |                  |
| Product :           | ETERNITY GEI | NX            |         |           |   |                  |
| MAC Address :       | 00:18:08:00  |               |         |           |   |                  |
| IP Subscriber :     | 3            |               |         |           |   |                  |
| Vocoder Channels:   | 4            |               |         |           |   |                  |
| VMS Channels:       | 4            |               |         |           |   |                  |
| Essential User:     | 0            |               |         |           |   |                  |
| Professional User:  | 0            |               |         |           |   |                  |
| Optional Modules    |              |               |         |           |   |                  |
| UCS SME -           | ×            | UMG SMF -     | ×       |           |   |                  |
| PLCC ·              | ×            | Hospitality - | *       |           |   |                  |
| PMS ·               | *            | QSIG ·        | *       |           |   |                  |
| SMS Gateway         | *            | Gateway -     | *       |           |   |                  |
| 0110.0              |              | CTL.          |         |           |   |                  |

• The page will show the current License Profile on ETERNITY GENX. Click the **Next** button to continue.

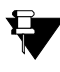

When ETERNITY GENX is used as the Unified Communication Server, all the licenses except UMG are applicable. UMG License is applicable when you run the ETERNITY GENX as the Universal Media Gateway.

The License Activation page opens.

|                                                                              |                                               | License Activa           | ation           |         |     |
|------------------------------------------------------------------------------|-----------------------------------------------|--------------------------|-----------------|---------|-----|
| Product Family<br>Current License Key<br>Customer Name<br>Dealer/Distributor | SAPEX<br>A448-0843-820A-8024-62<br>OPQ<br>AKM | 169-800E-40F4-C341-102-  |                 |         |     |
| r No. License PIN<br>1 Enter License PIN                                     | Details Prod                                  | tuct Family Product Name | Product Variant | Remarks | Cio |
|                                                                              |                                               |                          |                 |         |     |

• In the License PIN field on this page, enter the License PIN from the Voucher.

| How to Activate the License:                                                                                                    |         |
|----------------------------------------------------------------------------------------------------|---------|
| Step 1: Ensure compatibility of this new license with Matrix product by checking the product name,                                                             |         |
| Step 2: Open web interface of the product and go to the License Management page.                                                                               |         |
| Step 3: Verify existing licenses active on the product and note down the existing license code.                                                                |         |
| Step 5: Send existing license key and this PIN together to Matrix.                                                                                             |         |
| Step 6: Matrix will send you new license key.<br>Step 7: Enter new license key you received from Matrix on the License Management page of the                  |         |
| product.                                                                                                    |         |
| Step 8: The new license is activated on your Matrix product.<br>Step 9: The License Management page should now show all the licenses including the new license |         |
| you just activated.                                                                                                    |         |
|                                                                                                    |         |
| SOFTWARE LICENSE PIN:                                                                                                    |         |
|                                                                                                    |         |
| Where to Contact for License Information:                                                                                                    |         |
| MATRIX COMSEC PVT. LTD.<br>158.19 GIDC Washadia, 391760. Diet Vadadara, Guiarat India.                                                                         |         |
| Ph:+91 2668 263172/73 , Fax: +91 2668 262631.                                                                                                    |         |
| E-mail: License@MatrixComSec.com                                                                                                    |         |
| CAUTION:<br>Once a license is activated on a product, it cannot be uninstalled or reinstalled on any other product.                                            |         |
|                                                                                                    | · · · · |

• Click Details. The details appear in the fields Product Family, Product Name, Product Variant.

|                                                                              |                                          | L                       | icense Activatio              | n                                 |         |           |
|------------------------------------------------------------------------------|------------------------------------------|-------------------------|-------------------------------|-----------------------------------|---------|-----------|
| Product Family<br>Current License Key<br>Customer Name<br>Dealer/Distributor | SAPEX<br>A448-0843-820A-80<br>OPQ<br>AKM | 24-6269-800E-00F4       | l-0341-1025                   |                                   | 1       | 1         |
| Sr No. License PIN<br>1 319050-1                                             | Details I                                | Product Family<br>SAPEX | Product Name<br>ETERNITY GENX | Product Variant<br>SARVAM UCS SME | Remarks | Clos<br># |
| 111                                                                          |                                          |                         | 1                             |                                   |         |           |
|                                                                              |                                          |                         |                               |                                   |         |           |
|                                                                              |                                          |                         |                               |                                   |         |           |

• Click the Next button. Your Current License Profile and your New License Profile will appear on this page.

| JWI   SEGUNIII                        |                     |                      |                 |                    |              | Ho            | ome   My Accou |
|---------------------------------------|---------------------|----------------------|-----------------|--------------------|--------------|---------------|----------------|
|                                       |                     |                      | License         | Activation         |              |               |                |
| Product Family<br>Current License Key | SAPEX<br>A448-0843- | 820A-8024-6269-800E- | -00F4-C341-4CEB |                    |              |               |                |
| Customer Name<br>Dealer/Distributor   | OPQ<br>AKM          |                      |                 |                    |              |               |                |
|                                       | Current Lice        | nse Profile          |                 | -                  | New Licens   | e Profile     |                |
| Product :                             | ETERNITY GEI        | NX                   |                 | Product :          | ETERNITY GEN | IX.           |                |
| MAC Address :                         | 00:18.05            | 0                    |                 | MAC Address :      | 00-18        |               |                |
| IP Subscriber :                       | 5                   |                      |                 | IP Subscriber :    | 5            |               |                |
| Vocoder Channels:                     | 4                   |                      |                 | Vocoder Channels:  | 4            |               |                |
| VMS Channels:                         | 4                   |                      |                 | VMS Channels:      | 4            |               |                |
| Essential User:                       | 0                   |                      |                 | Essential User:    | 0            |               |                |
| Professional User:                    | 0                   |                      |                 | Professional User: | 0            |               |                |
| Optional Modules                      |                     |                      |                 | Optional Modules   |              |               |                |
| UCS SME :                             | *                   | UMG SME :            | *               | UCS SME :          | *            | UMG SME :     | *              |
| PLCC :                                | *                   | Hospitality :        | *               | PLCC :             | *            | Hospitality : | *              |
| PMS :                                 | *                   | QSIG :               | *               | PMS :              | *            | QSIG :        | *              |
| SMS Gateway :                         | *                   | Gateway :            | *               | SMS Gateway :      | *            | Gateway :     | *              |
| SMS Server                            | ×                   | CTI :                | ×               | SMS Server :       | ×            | CTI :         | *              |

• Click the **Activate** button and wait for a few seconds, as the activation is initiated. On successful activation, the confirmation message will appear on your screen along with the activation date and time. You will also be sent a confirmation mail to your e-mail ID (registered with Matrix).

|                     | _            |                        |                  |                            |                    |               |   |
|---------------------|--------------|------------------------|------------------|----------------------------|--------------------|---------------|---|
|                     |              |                        | License          | Activation                 |                    |               |   |
|                     | Ad           | tivated successfully b | ut Failure sendi | ng mail. Unable to connect | t to the remote se | rver          |   |
| Product Family      |              | '                      |                  | 00/0-9/2010 13.30.32       |                    |               |   |
| Current License Key |              |                        |                  |                            |                    |               |   |
| Customer Name       | OPO          |                        |                  |                            |                    |               |   |
| Dealer/Distributor  | AKM          |                        |                  |                            |                    |               |   |
| New License Key     | 2115-0808-   | 9464-1252-0013-12      | 70-14E6-4018     | THE OWNER WHEN THE OWNER   |                    |               |   |
| (                   | Current Lice | nse Profile            |                  |                            | New Licens         | e Profile     |   |
| Product :           | ETERNITY GE  | NX                     |                  | Product -                  | ETERNITY GEN       | IX            |   |
| MAC Address :       | 00:18:09     |                        |                  | MAC Address :              | 00.1B:09           |               |   |
| IP Subscriber :     | 5            |                        |                  | IP Subscriber :            | 5                  |               |   |
| Vocoder Channels:   | 4            |                        |                  | Vocoder Channels:          | 4                  |               |   |
| VMS Channels:       | 4            |                        |                  | VMS Channels:              | 4                  |               |   |
| Essential User:     | 0            |                        |                  | Essential User:            | 0                  |               |   |
| Professional User:  | 0            |                        |                  | Professional User:         | 0                  |               |   |
| Optional Modules    |              |                        |                  | Optional Modules           |                    |               |   |
| UCS SME :           | *            | UMG SME :              | *                | UCS SME :                  | *                  | UMG SME :     | * |
| PLCC :              | *            | Hospitality :          | *                | PLCC :                     | *                  | Hospitality : | * |
| PMS :               | *            | QSIG :                 | *                | PMS :                      | *                  | QSIG :        | * |
| SMS Gateway :       | *            | Gateway :              | *                | SMS Gateway :              | ×                  | Gateway :     | * |
| SMS Server :        | 31           | CTI :                  |                  | SMS Server :               | *                  | CTI :         | * |

You may **Save**, **Print**, or **Email** this information for your records, by clicking the relevant button on the bottom of the page.

- Note down or copy the New License Key generated on this page.
- Go back to the Jeeves window (or log in as System Engineer again, if your session has ended).

• Under Configuration, click License Management.

| DISA - CELAUMENUCAUUM                     |     |   |                          |           |             |           |              |           |          |          |           |
|-------------------------------------------|-----|---|--------------------------|-----------|-------------|-----------|--------------|-----------|----------|----------|-----------|
| DKP Configuration                         | •   |   | License Manager          | nent      |             |           |              |           |          |          |           |
| → E1-Data Settings                        |     |   | Enter License Key        | · · · · · |             | _         | -            | -         | _        | _        | -         |
| Emergency                                 | F   |   | License Key A44B 0B4     |           | 0.000 000   | 4 6260 80 | 05 0054 0344 | 4050 00   | 00 0000  |          | E 0820 00 |
| <ul> <li>Extension Search</li> </ul>      |     |   | 2100130 1(c) A440-004    |           | +3-02UA-0U2 | 4-0209-00 | UE-UUF4-6341 | - ICED-00 | 0E-000U- | DEUT-EOU | E-063C-00 |
| E&M Configuration                         | F   |   |                          |           |             |           |              |           |          |          |           |
| <ul> <li>Firmware Management</li> </ul>   |     |   | Service Profile          |           |             |           |              |           |          |          |           |
| Hotel Settings                            | •   |   | SARVAM UCS SME           |           | No          | 1         | Demo Perio   | d         |          | Star     |           |
| ISDN Configuration                        | F   |   | Manadas Chanada          |           |             | -         |              |           |          | Jun      |           |
| Key Template                              | ۶.  |   | vocoder channels         |           | 4           | -         | Demo Perio   | dLeπ      |          | 60 Days, | 00 Hours  |
| Least Cost Routing (LCR)                  | •   |   | VMS Channels             |           | 4           |           |              |           |          |          |           |
| → License Management                      |     | _ | IP Subscribers           |           | 5           |           |              |           |          |          |           |
| → Logical Partition                       | 3   |   | VARTA Essential Users    |           | 0           |           |              |           |          |          |           |
| → Macros                                  |     |   |                          | lleare    | 0           | -         |              |           |          |          |           |
| <ul> <li>Magneto Configuration</li> </ul> |     |   | VARIA Professional Osers |           | •           | -         |              |           |          |          |           |
| Mobile Configuration                      | •   |   | PLCC                     |           | No          |           |              |           |          |          |           |
| Network Parameters                        | •   |   | Hospitality              |           | No          |           |              |           |          |          |           |
| Number List                               |     | = | PMS                      |           | No          | 1         |              |           |          |          |           |
| Operators                                 |     |   | 000                      |           | Ne          | -         |              |           |          |          |           |
| OG Trunk Bundle                           |     |   | usig                     |           | NO          | -         |              |           |          |          |           |
| OG Trunk Bundle Groups                    |     |   | Gateway                  |           | No          |           |              |           |          |          |           |
| Page Zones     PCAP Trace                 |     |   | SMS Server               |           | No          | ]         |              |           |          |          |           |
| PIN Configuration                         |     |   | сті                      |           | No          | 1         |              |           |          |          |           |
| Radio Extension Paramete                  | ers |   | CHC Ostanau              |           | Ne          | -         |              |           |          |          |           |
| Regional Settings                         | •   |   | SMS Galeway              |           | INO         |           |              |           |          |          |           |
| Response Mapping                          | F   |   |                          |           |             |           |              |           |          |          |           |
| → Routing Group                           |     |   |                          |           |             |           |              |           |          |          |           |
| <ul> <li>Security Settings</li> </ul>     |     |   |                          |           |             |           |              |           |          |          |           |
| SMS on No Reply                           |     |   | Submit                   |           |             |           |              |           |          |          |           |
| SLT Configuration                         | F   |   |                          |           |             |           |              |           |          |          |           |

• Paste or enter the new License Key generated in the field Enter License Key.

| DISA - CLI Aumentication     DKP Configuration |     | * | License Manager   | nent     |           |          |           |             |          |             |          |        |
|------------------------------------------------|-----|---|-------------------|----------|-----------|----------|-----------|-------------|----------|-------------|----------|--------|
|                                                |     |   | Enter License Key | 2115     | 0808      | 9404     | - 12F2    | - 0013      | - 1270   | - 14F6      | 4018     | - 73   |
| Emergency                                      | •   |   | Lines Key         | 2113     | - 0000    | - 3444   | - 1262    | - 0013      | - 1270   | - 1410      | - 4010   | - 13   |
| Extension Search                               |     |   | License Key       | A44B-0   | B43-820A- | 8024-626 | 9-800E-00 | F4-C341-    | CEB-808E | -8880-DE0   | 1-E6CE-0 | 83C-00 |
| E&M Configuration                              | +   |   |                   |          |           |          |           |             |          |             |          |        |
| → Firmware Management                          |     |   | Service Profile   |          |           |          |           |             |          |             |          |        |
| Hotel Settings                                 | •   |   | SARVAM UCS SME    |          | No        |          | Der       | no Period   |          |             | Start    | 1 I    |
| ISDN Configuration                             | •   |   | Veeeder Chennels  |          |           | _        |           | Desired.    | - 0      |             | Oturt    | .      |
| Key Template                                   | F   |   | vocoder channels  |          | 4         | _        | Der       | no Period I | Leπ      | 60 Days, 00 |          | Hours  |
| Least Cost Routing (LCR)                       | •   |   | VMS Channels      |          | 4         |          |           |             |          |             |          |        |
| 🗩 License Management                           |     | _ | IP Subscribers    |          | 5         |          |           |             |          |             |          |        |
| <ul> <li>Logical Partition</li> </ul>          |     |   | VARTA Essential U | sers     | 0         |          |           |             |          |             |          |        |
| → Macros                                       |     |   |                   | allieare | 0         | _        |           |             |          |             |          |        |
| <ul> <li>Magneto Configuration</li> </ul>      |     |   |                   | 03013    |           | _        |           |             |          |             |          |        |
| Mobile Configuration                           |     |   | PLCC              |          | No        |          |           |             |          |             |          |        |
| Network Parameters                             | •   |   | Hospitality       |          | No        |          |           |             |          |             |          |        |
| Number List                                    |     | = | PMS               |          | No        |          |           |             |          |             |          |        |
| Operators     OC Truck Bundle                  |     |   | OSIG              |          | No        | _        |           |             |          |             |          |        |
| OG Trunk Bundle Groups                         |     |   | 4010              |          |           | _        |           |             |          |             |          |        |
| Page Zones                                     |     |   | Gateway           |          | No        |          |           |             |          |             |          |        |
| PCAP Trace                                     |     |   | SMS Server        |          | No        |          |           |             |          |             |          |        |
| PIN Configuration                              |     |   | СТІ               |          | No        |          |           |             |          |             |          |        |
| → Radio Extension Parameter                    | ers |   | SMS Gateway       |          | No        | _        |           |             |          |             |          |        |
| Regional Settings                              | +   |   | one catoria,      |          |           |          |           |             |          |             |          |        |
| Response Mapping                               | Þ   |   |                   |          |           |          |           |             |          |             |          |        |
| Routing Group                                  |     |   |                   |          |           |          |           |             |          |             |          |        |
| <ul> <li>Security Settings</li> </ul>          |     |   |                   |          |           |          |           |             |          |             |          |        |
| <ul> <li>SMS on No Reply</li> </ul>            |     |   | Submit            |          |           |          |           |             |          |             |          |        |
| SLT Configuration                              | F   |   |                   |          |           |          |           |             |          |             |          |        |

• Click Submit button.

The Service Profile on this page will be updated according to the license.

| DISA - CLI Autrientication              |          |   | License Managem    | ent      |               |          |             |           |          |           |            |
|-----------------------------------------|----------|---|--------------------|----------|---------------|----------|-------------|-----------|----------|-----------|------------|
| DKP Configuration                       |          |   | License managen    | iem      |               |          |             |           |          |           |            |
| → E1-Data Settings                      |          |   | Enter License Key  |          |               | -        | -           | -         | -        | -         | -          |
| Emergency                               | •        |   | License Kev        | 2115.080 | 8 94A4 12E2 0 | 013 1270 | 1456 4018   | 7356 307  | E-7000 E | 308 4258  | 0207-000   |
| Extension Search                        |          |   | Licenseries        | 2113-000 | 0-04/4-1202-0 | 013-1210 | -1410-4010- | 1020-0011 |          | 500-A2L0  | -0201-000  |
| E&M Configuration                       | •        |   | Service Brofile    |          |               |          |             |           |          |           |            |
| <ul> <li>Firmware Management</li> </ul> |          |   | service Profile    |          |               |          |             |           |          |           |            |
| Hotel Settings                          | •        |   | SARVAM UCS SME     |          | Yes           |          | Demo Period | 1         |          | Star      | 1          |
| ISDN Configuration                      | •        |   | Vacader Channele   |          | 4             |          | Dama Daria  | 11.00     |          | C0. David | 00.11.0.00 |
| Key Template                            | <u>۲</u> |   | vocoder channels   |          | -             |          | Demo Period | a Leit    |          | 60 Days,  | 00 Hours   |
| Least Cost Routing (LCR)                | •        |   | VMS Channels       |          | 4             |          |             |           |          |           |            |
| License Management                      | _        | _ | IP Subscribers     |          | 5             |          |             |           |          |           |            |
| <ul> <li>Logical Partition</li> </ul>   |          |   | VARTA Essential Us | ers      | 0             |          |             |           |          |           |            |
| → Macros                                |          |   | VARTA Professiona  | Illsers  | 0             |          |             |           |          |           |            |
| Magneto Configuration                   |          |   |                    |          |               |          |             |           |          |           |            |
| Mobile Configuration                    |          |   | PLCC               |          | No            |          |             |           |          |           |            |
| Network Parameters                      | <u>۲</u> |   | Hospitality        |          | No            |          |             |           |          |           |            |
| <ul> <li>Number List</li> </ul>         |          | E | PMS                |          | No            |          |             |           |          |           |            |
| Operators                               |          |   | 0.010              |          |               |          |             |           |          |           |            |
| OG Trunk Bundle                         |          |   | USIG               |          | NO            |          |             |           |          |           |            |
| OG Trunk Bundle Groups                  |          |   | Gateway            |          | No            |          |             |           |          |           |            |
| Page Zones                              |          |   | SMS Server         |          | No            |          |             |           |          |           |            |
| PIN Configuration                       |          |   | СТІ                |          | No            |          |             |           |          |           |            |
| Radio Extension Paramete                | ers      |   |                    |          |               |          |             |           |          |           |            |
| Regional Settings                       | <b>F</b> |   | SMS Gateway        |          | NO            |          |             |           |          |           |            |
| Response Mapping                        | •        |   |                    |          |               |          |             |           |          |           |            |
| Routing Group                           |          |   |                    |          |               |          |             |           |          |           |            |
| Security Settings                       |          |   |                    |          |               |          |             |           |          |           |            |
| SMS on No Reply                         |          |   | Submit             |          |               |          |             |           |          |           |            |
| SLT Configuration                       |          |   |                    |          |               |          |             |           |          |           |            |

• To log off, click Logout.

If you are unable to use Online Activation of the License Key or have no internet access, contact the Matrix License Support Centre for assistance in generating the new License key.

### **Instructions for Customers**

To activate your License, you would need the License Voucher containing the 16-digit License PIN. Contact your Dealer/Distributor in this regard. Your License Voucher may be a paper or a protected PDF file.

- Open Jeeves.
- Log in as System Engineer.

• Under Configuration, click License Management. The License Management page opens.

| DISA - CEI Autrientication                    |          | License     | Managem                                           | ent       |              |          |              |          |           |          |          |
|-----------------------------------------------|----------|-------------|---------------------------------------------------|-----------|--------------|----------|--------------|----------|-----------|----------|----------|
| DKP Configuration                             |          | License     | managen                                           | icint     |              |          |              |          |           |          |          |
| → E1-Data Settings                            |          | Enter Lice  | nse Key                                           | -         | -            | -        | -            | -        | -         | -        |          |
| Emergency                                     |          | License K   | ev                                                | A448-0843 | 8204-8024    | 8269-800 | E-00E4-0341  | -1CEB-80 | 8F-8880-D | E01-E6CE | -0830-00 |
| <ul> <li>Extension Search</li> </ul>          |          | 2100110011  | ~)                                                | A440-0040 | -020/1-0024- | 0200-000 | 2-001 4-0341 | -1020-00 | 02-0000-0 | 201-2002 |          |
| E&M Configuration                             | •        | Consider D  |                                                   |           |              |          |              |          |           |          |          |
| → Firmware Management                         |          | Service P   | rome                                              |           |              |          |              |          |           |          |          |
| Hotel Settings                                | •        | SARVAM      | UCS SME                                           |           | No           |          | Demo Perio   | ł        |           | Start    |          |
| ISDN Configuration                            | •        | Veceder     | hannele                                           |           | 4            |          | Domo Dorio   | 11.08    |           | Deve     | 00.11.0  |
| Key Template                                  | F        | vocoder     | Shanneis                                          |           | *            |          | Demo Perio   | Len      | e         | o Days,  | UU HOURS |
| Least Cost Routing (LCR)                      | •        | VMS Cha     | nnels                                             |           | 4            |          |              |          |           |          |          |
| License Management                            |          | IP Subscr   | ibers                                             |           | 5            |          |              |          |           |          |          |
| <ul> <li>Logical Partition</li> </ul>         | 3        | VARTA E     | VARTA Essential Users<br>VARTA Professional Users |           | 0            |          |              |          |           |          |          |
| Macros                                        |          | VARTA P     |                                                   |           | 0            |          |              |          |           |          |          |
| Magneto Configuration                         | .        | 01.00       |                                                   |           | N            |          |              |          |           |          |          |
| Mobile Configuration                          |          | PLCC        |                                                   |           | NO           |          |              |          |           |          |          |
| Network Parameters                            | ×        | Hospitality | /                                                 |           | No           |          |              |          |           |          |          |
| <ul> <li>Number List</li> </ul>               |          | PMS         |                                                   |           | No           |          |              |          |           |          |          |
| Operators                                     |          | 0.010       |                                                   |           |              |          |              |          |           |          |          |
| OG Trunk Bundle                               |          | QSIG        |                                                   |           | NO           |          |              |          |           |          |          |
| OG Trunk Bundle Groups     Dage Zenes         |          | Gateway     |                                                   |           | No           |          |              |          |           |          |          |
| Page Zones     PCAP Trace                     |          | SMS Serv    | er                                                |           | No           |          |              |          |           |          |          |
| → PIN Configuration                           | L        | СТІ         |                                                   |           | No           |          |              |          |           |          |          |
| <ul> <li>Radio Extension Parameter</li> </ul> | ers      | SMS Gate    | way                                               |           | No           |          |              |          |           |          |          |
| Regional Settings                             | ×        | onio outo   |                                                   |           |              |          |              |          |           |          |          |
| Response Mapping                              | •        |             |                                                   |           |              |          |              |          |           |          |          |
| Routing Group                                 |          |             |                                                   |           |              |          |              |          |           |          |          |
| <ul> <li>Security Settings</li> </ul>         |          |             |                                                   |           |              |          |              |          |           |          |          |
| SMS on No Reply                               |          | Subm        | it                                                |           |              |          |              |          |           |          |          |
| SLT Configuration                             | <b>F</b> |             |                                                   |           |              |          |              |          |           |          |          |

• Note down the current License Key on this page.

You may view the features and functions that are currently available to you under **Service Profile**.

- Send your Current License Key and the License PIN (on the Voucher) to the Matrix License Support Centre.
- You will receive a new License Key.
- Open Jeeves again.
- Log in as System Engineer.

• Under Configuration, click License Management.

| DISA - CLI Aumentication                  | -        |    |                           |         |               |            |             |           |           |            |           |
|-------------------------------------------|----------|----|---------------------------|---------|---------------|------------|-------------|-----------|-----------|------------|-----------|
| DKP Configuration                         | ۶. I     | ٢. | License Managen           | nent    |               |            |             |           |           |            |           |
| → E1-Data Settings                        |          |    | Enter License Key         |         | 1             |            |             |           |           |            |           |
| Emergency                                 | F        |    | Lineare Kerr              |         |               |            |             |           |           |            |           |
| Extension Search                          |          |    | License Key               | A44B-01 | 843-820A-8024 | 4-6269-800 | JE-00F4-C34 | 1-1CEB-80 | 18E-8880- | DE01-E6C   | E-083C-00 |
| E&M Configuration                         | F.       |    |                           |         |               |            |             |           |           |            |           |
| <ul> <li>Firmware Management</li> </ul>   |          |    | Service Profile           |         |               |            |             |           |           |            |           |
| Hotel Settings                            | ۶.       |    | SARVAM UCS SME            |         | No            | 1          | Demo Perio  | d         |           | Start      |           |
| ISDN Configuration                        | F.       |    |                           |         |               |            | Demorrenou  |           |           |            |           |
| Key Template                              | •        |    | vocoder Channels          |         | 4             |            | Demo Perio  | d Left    |           | 60 Days, 0 | 00 Hours  |
| Least Cost Routing (LCR)                  | <u>۲</u> |    | VMS Channels              |         | 4             |            |             |           |           |            |           |
| → License Management                      |          |    | IP Subscribers            |         | 5             | 1          |             |           |           |            |           |
| Logical Partition                         | 2        |    | VARTA Essential II        | sers    | 0             |            |             |           |           |            |           |
| → Macros                                  | -        |    | VARTA Desfereizzel lierez |         |               |            |             |           |           |            |           |
| <ul> <li>Magneto Configuration</li> </ul> |          |    | VARTA Professional Users  |         | 0             |            |             |           |           |            |           |
| Mobile Configuration                      | •        |    | PLCC                      |         | No            |            |             |           |           |            |           |
| Network Parameters                        | •        |    | Hospitality               |         | No            | 1          |             |           |           |            |           |
| → Number List                             |          | Ξ  | PMS                       |         | No            |            |             |           |           |            |           |
| <ul> <li>Operators</li> </ul>             |          |    |                           |         |               |            |             |           |           |            |           |
| <ul> <li>OG Trunk Bundle</li> </ul>       |          |    | QSIG                      |         | No            |            |             |           |           |            |           |
| → OG Trunk Bundle Groups                  |          |    | Gateway                   |         | No            |            |             |           |           |            |           |
| → Page Zones                              |          |    | SMS Server                |         | No            | 1          |             |           |           |            |           |
| → PIN Configuration                       | l        |    | СТІ                       |         | No            | 1          |             |           |           |            |           |
| Radio Extension Paramete                  | rs       |    | SHS Cataway               |         | No            |            |             |           |           |            |           |
| Regional Settings                         | F        |    | Sind Outeway              |         | 140           | ]          |             |           |           |            |           |
| Response Mapping                          | <u>۲</u> |    |                           |         |               |            |             |           |           |            |           |
| Routing Group                             |          |    |                           |         |               |            |             |           |           |            |           |
| <ul> <li>Security Settings</li> </ul>     |          |    |                           |         |               |            |             |           |           |            |           |
| SMS on No Reply                           |          |    | Submit                    |         |               |            |             |           |           |            |           |
| SLT Configuration                         | F        |    |                           |         |               |            |             |           |           |            |           |

• Enter the New License Key you obtained from Matrix in the field Enter License Key.

| DISA - CELAUMENUCAUON                     |    |   |                    |         |           |          |           |             |         |           |          |        |
|-------------------------------------------|----|---|--------------------|---------|-----------|----------|-----------|-------------|---------|-----------|----------|--------|
| DKP Configuration                         | ۰. |   | License Manager    | nent    |           |          |           |             |         |           |          |        |
| E1-Data Settings                          |    |   | Enter License Key  | 2115    | 0808      | - 9444   | - 12F2    | - 0013      | - 1270  | - 14F6    | - 4018   | - 73   |
| Emergency                                 | +  |   |                    | 2110    |           |          |           |             |         |           |          |        |
| Extension Search                          |    |   | License Key        | A44B-0B | 43-820A-8 | 3024-626 | 9-800E-00 | F4-C341-1   | CEB-808 | -8880-DE0 | 1-E6CE-0 | 83C-00 |
| E&M Configuration                         | •  |   |                    |         |           |          |           |             |         |           |          |        |
| ⇒ Firmware Management                     |    |   | Service Profile    |         |           |          |           |             |         |           |          |        |
| Hotel Settings                            | •  |   | SARVAM UCS SME     |         | No        |          | Der       | no Period   |         |           | Start    | h      |
| ISDN Configuration                        | ۱. |   | Manadan Observatio |         |           | _        |           |             |         |           | Start    |        |
| Key Template                              | Þ  |   | vocoder channels   |         | 4         | _        | Dei       | no Period I | .eπ     | 60        | Jays, 00 | Hours  |
| Least Cost Routing (LCR)                  | Þ  |   | VMS Channels       |         | 4         |          |           |             |         |           |          |        |
| ➔ License Management                      |    | _ | IP Subscribers     |         | 5         |          |           |             |         |           |          |        |
| <ul> <li>Logical Partition</li> </ul>     |    |   | VARTA Essential U  | sers    | 0         |          |           |             |         |           |          |        |
| → Macros                                  |    |   | VADTA Professions  | alleare | 0         | _        |           |             |         |           |          |        |
| <ul> <li>Magneto Configuration</li> </ul> |    |   | PL CO              |         | v         | _        |           |             |         |           |          |        |
| Mobile Configuration                      |    |   | PLCC               |         | No        |          |           |             |         |           |          |        |
| Network Parameters                        | •  |   | Hospitality        |         | No        |          |           |             |         |           |          |        |
| <ul> <li>Number List</li> </ul>           |    | Ξ | PMS                |         | No        | _        |           |             |         |           |          |        |
| <ul> <li>Operators</li> </ul>             |    |   |                    |         |           | _        |           |             |         |           |          |        |
| OG Trunk Bundle                           |    |   | QSIG               |         | No        |          |           |             |         |           |          |        |
| OG Trunk Bundle Groups                    |    |   | Gateway            |         | No        |          |           |             |         |           |          |        |
| Page Zones     PCAP Trace                 |    |   | SMS Server         |         | No        |          |           |             |         |           |          |        |
| PIN Configuration                         |    |   | СТІ                |         | No        | _        |           |             |         |           |          |        |
| Radio Extension Paramete                  | rs |   | CHC Onterror       |         | Ne        | _        |           |             |         |           |          |        |
| Regional Settings                         | •  |   | Sm3 Galeway        |         | INU       |          |           |             |         |           |          |        |
| Response Mapping                          | Þ  |   |                    |         |           |          |           |             |         |           |          |        |
| Routing Group                             |    |   |                    |         |           |          |           |             |         |           |          |        |
| Security Settings                         |    |   |                    |         |           |          |           |             |         |           |          |        |
| SMS on No Reply                           |    |   | Submit             |         |           |          |           |             |         |           |          |        |
| SLT Configuration                         | +  |   |                    |         |           |          |           |             |         |           |          |        |

• Click the Submit button.

The Service Profile on this page will be updated accordingly.

| DISA - CEI AUMENIICAUM                    |     |                          |               |                   |              |                            |
|-------------------------------------------|-----|--------------------------|---------------|-------------------|--------------|----------------------------|
| DKP Configuration                         | •   | License Management       |               |                   |              |                            |
|                                           |     | Enter License Key        |               |                   | -            |                            |
| Emergency                                 | •   | License Key 2115 020     | 9 0404 1252 ( | 012 1270 14EE 40  | 10 7256 207  | E 7000 E209 A2E9 0207 000  |
| <ul> <li>Extension Search</li> </ul>      |     | Electrise Key 2113-000   | 0-34A4-12L2-0 | 1013-1270-1410-40 | 110-73E0-307 | L-7000-1 300-A2L0-02D7-000 |
| E&M Configuration                         | •   | Consider Desfile         |               |                   |              |                            |
| <ul> <li>Firmware Management</li> </ul>   |     | Service Profile          |               |                   |              |                            |
| Hotel Settings                            | •   | SARVAM UCS SME           | Yes           | Demo Pe           | eriod        | Start                      |
| ISDN Configuration                        | •   | Vocoder Channels         |               | Dama D            | ariad Laff   |                            |
| Key Template                              | +   | Vocoder channels         | 7             | Demo Pr           | enoù Len     | 60 Days, 00 Hours          |
| Least Cost Routing (LCR)                  | F   | VMS Channels             | 4             |                   |              |                            |
| ➔ License Management                      |     | IP Subscribers           | 5             |                   |              |                            |
| <ul> <li>Logical Partition</li> </ul>     |     | VARTA Essential Users    | 0             |                   |              |                            |
| → Macros                                  |     |                          | 0             |                   |              |                            |
| <ul> <li>Magneto Configuration</li> </ul> |     | VARIA Professional Osers | U             |                   |              |                            |
| Mobile Configuration                      | •   | PLCC                     | No            |                   |              |                            |
| Network Parameters                        | •   | Hospitality              | No            |                   |              |                            |
| <ul> <li>Number List</li> </ul>           | E   | PMS                      | No            |                   |              |                            |
| <ul> <li>Operators</li> </ul>             |     |                          |               |                   |              |                            |
| OG Trunk Bundle                           |     | QSIG                     | No            |                   |              |                            |
| → OG Trunk Bundle Groups                  |     | Gateway                  | No            |                   |              |                            |
| → Page Zones                              |     | SMS Server               | No            |                   |              |                            |
| → PCAP Trace → PIN Configuration          |     | CTI                      | No            |                   |              |                            |
| Radio Extension Paramete                  | ere | CH1                      | NO            |                   |              |                            |
| Regional Settings                         |     | SMS Gateway              | No            |                   |              |                            |
| Personnee Manning                         | •   |                          |               |                   |              |                            |
| Routing Group                             |     |                          |               |                   |              |                            |
| Security Settings                         |     |                          |               |                   |              |                            |
| → SMS on No Reply                         |     | Submit                   |               |                   |              |                            |
| SLT Configuration                         |     | Subline                  |               |                   |              |                            |

#### To log off, click Logout.

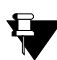

The current License Key and Service Profile will remain unchanged when the system is set to default or the firmware is upgraded.

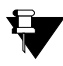

If you have not purchased the license and you wish to use the features on trial basis, you can use the Demo Provision. Demo Provision enables you to use the SARVAM UCS application, free of cost for a period of 60 days.

During the Demo Provision you can access and use all the features and functionalities supported by the application.

If you do not have the license for the SARVAM UCS SME Application and you do not start the Demo Period, the system will allow the configuration and making calls but the connected calls from any port will be disconnected after 60 seconds.

You may now configure the parameters of SARVAM UCS as per your requirement.

# **Appendix**

# Cable Diagram for ETERNITY GENX Cards

## **ETERNITY GENX CPU Card**

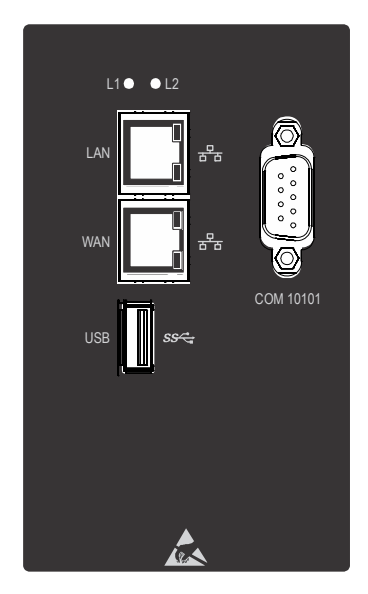

## **Ports and Connectors**

| Port | Connector | Description                                                                                  |
|------|-----------|----------------------------------------------------------------------------------------------|
| LAN  | RJ45      | Used for connecting the Ethernet cable into LAN Port to connect to a PC or a LAN Switch.     |
| WAN  | RJ45      | Used for connecting the Ethernet cable into WAN Port to connect to a Broadband Router/Modem. |
| USB  | -         | For future use                                                                               |

| Port | Connector | Description                                                                                                    |
|------|-----------|----------------------------------------------------------------------------------------------------|
| СОМ  | DB-9      | <ul> <li>Used to:</li> <li>set up and run software applications — PMS and CAS.</li> <li>capture System Activity Log, System Fault log and Hotel Motel Activity logs.</li> <li>generate SMDR reports.</li> </ul> |

## **ETERNITY GE SLT8**

| L1 L2 |           |                                                                                                    |                          |                      |
|-------|-----------|----------------------------------------------------------------------------------------------------|--------------------------|----------------------|
| • •   | Connector | Color                                                                                                    | Connection               | H/w Port Offset      |
|       | RJ45-1    | Blue - (Blue & White)<br>Orange - (Orange & White)<br>Green - (Green & White)<br>Brown - (Brown & White) | SLT<br>SLT<br>SLT<br>SLT | 01<br>02<br>03<br>04 |
| 2     | RJ45-1    | Blue - (Blue & White)<br>Orange - (Orange & White)<br>Green - (Green & White)<br>Brown - (Brown & White) | SLT<br>SLT<br>SLT<br>SLT | 05<br>06<br>07<br>08 |
|       |           |                                                                                                    |                          |                      |
|       |           |                                                                                                    |                          |                      |
|       |           |                                                                                                    |                          |                      |
| •     |           |                                                                                                    |                          |                      |

### **ETERNITY GE SLT16**

| •     |           |                                                                                                    |                          |                      |
|-------|-----------|----------------------------------------------------------------------------------------------------|--------------------------|----------------------|
| L1 L2 |           |                                                                                                    |                          |                      |
| ••    | Connector | Color                                                                                                    | Connection               | H/w Port Offset      |
|       | RJ45-1    | Blue - (Blue & White)<br>Orange - (Orange & White)<br>Green - (Green & White)<br>Brown - (Brown & White) | SLT<br>SLT<br>SLT<br>SLT | 01<br>02<br>03<br>04 |
| 2     | RJ45-2    | Blue - (Blue & White)<br>Orange - (Orange & White)<br>Green - (Green & White)<br>Brown - (Brown & White) | SLT<br>SLT<br>SLT<br>SLT | 05<br>06<br>07<br>08 |
| 3     | RJ45-3    | Blue - (Blue & White)<br>Orange - (Orange & White)<br>Green - (Green & White)<br>Brown - (Brown & White) | SLT<br>SLT<br>SLT<br>SLT | 09<br>10<br>11<br>12 |
| 4     | RJ45-4    | Blue - (Blue & White)<br>Orange - (Orange & White)<br>Green - (Green & White)<br>Brown - (Brown & White) | SLT<br>SLT<br>SLT<br>SLT | 13<br>14<br>15<br>16 |
|       |           |                                                                                                    |                          |                      |

### ETERNITY GE SLT20 / ETERNITY GE ILC20

٠

| Г | 71 | Connector | Color                                                                                                    | Connection               | H/w Port Offset      |
|---|----|-----------|----------------------------------------------------------------------------------------------------|--------------------------|----------------------|
|   |    | RJ45-1    | Blue - (Blue & White)<br>Orange - (Orange & White)<br>Green - (Green & White)<br>Brown - (Brown & White) | SLT<br>SLT<br>SLT<br>SLT | 01<br>02<br>03<br>04 |
|   | 2  | RJ45-2    | Blue - (Blue & White)<br>Orange - (Orange & White)<br>Green - (Green & White)<br>Brown - (Brown & White) | SLT<br>SLT<br>SLT<br>SLT | 05<br>06<br>07<br>08 |
| - | 3  | RJ45-3    | Blue - (Blue & White)<br>Orange - (Orange & White)<br>Green - (Green & White)<br>Brown - (Brown & White) | SLT<br>SLT<br>SLT<br>SLT | 09<br>10<br>11<br>12 |
|   | 4  | RJ45-4    | Blue - (Blue & White)<br>Orange - (Orange & White)<br>Green - (Green & White)<br>Brown - (Brown & White) | SLT<br>SLT<br>SLT<br>SLT | 13<br>14<br>15<br>16 |
|   | 5  | RJ45-5    | Blue - (Blue & White)<br>Orange - (Orange & White)<br>Green - (Green & White)<br>Brown - (Brown & White) | SLT<br>SLT<br>-<br>-     | 17<br>18<br>-<br>-   |
|   | 6  | RJ45-6    | Blue - (Blue & White)<br>Orange - (Orange & White)<br>Green - (Green & White)<br>Brown - (Brown & White) | SLT<br>SLT<br>-<br>-     | 19<br>20<br>-<br>-   |
|   | •  |           |                                                                                                    |                          |                      |

### **ETERNITY GE DKP8**

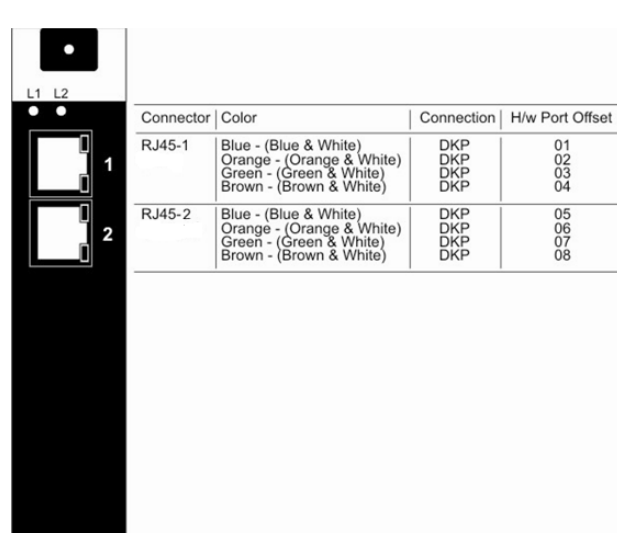

### **ETERNITY GE DKP16**

| • • | Connector | Color                                                                                                    | Connection               | H/w Port Offset      |
|-----|-----------|----------------------------------------------------------------------------------------------------|--------------------------|----------------------|
|     | RJ45-1    | Blue - (Blue & White)<br>Orange - (Orange & White)<br>Green - (Green & White)<br>Brown - (Brown & White) | DKP<br>DKP<br>DKP<br>DKP | 01<br>02<br>03<br>04 |
| 2   | RJ45-2    | Blue - (Blue & White)<br>Orange - (Orange & White)<br>Green - (Green & White)<br>Brown - (Brown & White) | DKP<br>DKP<br>DKP<br>DKP | 05<br>06<br>07<br>08 |
| 3   | RJ45-3    | Blue - (Blue & White)<br>Orange - (Orange & White)<br>Green - (Green & White)<br>Brown - (Brown & White) | DKP<br>DKP<br>DKP<br>DKP | 09<br>10<br>11<br>12 |
| 4   | RJ45-4    | Blue - (Blue & White)<br>Orange - (Orange & White)<br>Green - (Green & White)<br>Brown - (Brown & White) | DKP<br>DKP<br>DKP<br>DKP | 13<br>14<br>15<br>16 |
|     |           |                                                                                                    |                          |                      |
| •   |           |                                                                                                    |                          |                      |
# ETERNITY GE DKP4+SLT16

| •          | Connector | Color                                                                                                    | Connection               | H/w Port Offset      |
|------------|-----------|----------------------------------------------------------------------------------------------------|--------------------------|----------------------|
| 1<br>1     | RJ45-1    | Blue - (Blue & White)<br>Orange - (Orange & White)<br>Green - (Green & White)<br>Brown - (Brown & White) | SLT<br>SLT<br>SLT<br>SLT | 01<br>02<br>03<br>04 |
| 2          | RJ45-12   | Blue - (Blue & White)<br>Orange - (Orange & White)<br>Green - (Green & White)<br>Brown - (Brown & White) | SLT<br>SLT<br>SLT<br>SLT | 05<br>06<br>07<br>08 |
| 3          | RJ45-3    | Blue - (Blue & White)<br>Orange - (Orange & White)<br>Green - (Green & White)<br>Brown - (Brown & White) | SLT<br>SLT<br>SLT<br>SLT | 09<br>10<br>11<br>12 |
| 4          | RJ45-4    | Blue - (Blue & White)<br>Orange - (Orange & White)<br>Green - (Green & White)<br>Brown - (Brown & White) | SLT<br>SLT<br>SLT<br>SLT | 13<br>14<br>15<br>16 |
| 5          | RJ45-5    | Blue - (Blue & White)<br>Orange - (Orange & White)                                                       | DKP<br>DKP               | 01<br>02             |
| <b>0</b> 6 | RJ45-6    | Blue - (Blue & White)<br>Orange - (Orange & White)                                                       | DKP<br>DKP               | 03<br>04             |

#### **ETERNITY GE CO8**

•

| •     |           |                                                                                                    |                      |                      |
|-------|-----------|----------------------------------------------------------------------------------------------------|----------------------|----------------------|
| L1 L2 |           |                                                                                                    | Quantita             | Life Dest Offeret    |
|       | Connector | Color                                                                                                    | Connection           | H/W Port Offset      |
| 1     | RJ45-1    | Blue - (Blue & White)<br>Orange - (Orange & White)<br>Green - (Green & White)<br>Brown - (Brown & White) | CO<br>CO<br>CO<br>CO | 01<br>02<br>03<br>04 |
| 2     | RJ45-2    | Blue - (Blue & White)<br>Orange - (Orange & White)<br>Green - (Green & White)<br>Brown - (Brown & White) | CO<br>CO<br>CO<br>CO | 05<br>06<br>07<br>08 |
| 3     | RJ45-3    | Unused                                                                                                   |                      |                      |
| 4     | RJ45-4    | Unused                                                                                                   |                      |                      |
|       |           |                                                                                                    |                      |                      |
| •     |           |                                                                                                    |                      |                      |

### **ETERNITY GE CO16**

| Connector | Color                                             | Connection                                                                                                    | H/w Port Offeet                                                                                                    |
|-----------|---------------------------------------------------|----------------------------------------------------------------------------------------------------|----------------------------------------------------------------------------------------------------|
| RJ45-1    | Blue - (Blue & White)                             | CO                                                                                                    | 01                                                                                                    |
|           | Orange - (Orange & White)                         | CO                                                                                                    | 02                                                                                                    |
|           | Green - (Green & White)                           | CO                                                                                                    | 03                                                                                                    |
|           | Brown - (Brown & White)                           | CO                                                                                                    | 04                                                                                                    |
| RJ45-2    | Blue - (Blue & White)                             | CO                                                                                                    | 05                                                                                                    |
|           | Orange - (Orange & White)                         | CO                                                                                                    | 06                                                                                                    |
|           | Green - (Green & White)                           | CO                                                                                                    | 07                                                                                                    |
|           | Brown - (Brown & White)                           | CO                                                                                                    | 08                                                                                                    |
| RJ45-3    | Blue - (Blue & White)                             | CO                                                                                                    | 09                                                                                                    |
|           | Orange - (Orange & White)                         | CO                                                                                                    | 10                                                                                                    |
|           | Green - (Green & White)                           | CO                                                                                                    | 11                                                                                                    |
|           | Brown - (Brown & White)                           | CO                                                                                                    | 12                                                                                                    |
| RJ45-4    | Blue - (Blue & White)                             | CO                                                                                                    | 13                                                                                                    |
|           | Orange - (Orange & White)                         | CO                                                                                                    | 14                                                                                                    |
|           | Green - (Green & White)                           | CO                                                                                                    | 15                                                                                                    |
|           | Brown - (Brown & White)                           | CO                                                                                                    | 16                                                                                                    |
|           |                                                   |                                                                                                    |                                                                                                    |
|           | Connector<br>RJ45-1<br>RJ45-2<br>RJ45-3<br>RJ45-4 | Connector Color   RJ45-1 Blue - (Blue & White)<br>Green - (Green & White)<br>Brown - (Brown & White)   RJ45-2 Blue - (Blue & White)<br>Green - (Green & White)   RJ45-3 Blue - (Blue & White)<br>Green - (Green & White)   RJ45-3 Blue - (Blue & White)<br>Green - (Green & White)   RJ45-4 Blue - (Blue & White)<br>Green - (Green & White)<br>Brown - (Brown & White)   RJ45-4 Blue - (Blue & White)<br>Green - (Green & White)<br>Green - (Green & White)<br>Green - (Green & White)<br>Brown - (Brown & White) | Connector   Color   Connection     RJ45-1   Blue - (Blue & White)<br>Orange - (Orange & White)<br>Brown - (Brown & White)   CO<br>CO     RJ45-2   Blue - (Blue & White)<br>Orange - (Orange & White)<br>Brown - (Brown & White)   CO     RJ45-3   Blue - (Blue & White)<br>Orange - (Orange & White)<br>Brown - (Brown & White)   CO     RJ45-3   Blue - (Blue & White)<br>Orange - (Orange & White)<br>Brown - (Brown & White)   CO     RJ45-4   Blue - (Blue & White)<br>Orange - (Orange & White)<br>Brown - (Brown & White)   CO     RJ45-4   Blue - (Blue & White)<br>Brown - (Brown & White)   CO     Green - (Green & White)<br>Green - (Green & White)   CO     Gorange - (Orange & White)<br>Brown - (Brown & White)   CO |

### ETERNITY GE CO2+DKP2+SLT16

٠

| • |           |                                                                                                    |                          |                      |
|---|-----------|----------------------------------------------------------------------------------------------------|--------------------------|----------------------|
|   | Connector | Color                                                                                                    | Connection               | H/w Port Offset      |
|   | RJ45-1    | Blue - (Blue & White)<br>Orange - (Orange & White)<br>Green - (Green & White)<br>Brown - (Brown & White) | SLT<br>SLT<br>SLT<br>SLT | 01<br>02<br>03<br>04 |
| 2 | RJ45- 2   | Blue - (Blue & White)<br>Orange - (Orange & White)<br>Green - (Green & White)<br>Brown - (Brown & White) | SLT<br>SLT<br>SLT<br>SLT | 05<br>06<br>07<br>08 |
| 3 | RJ45-3    | Blue - (Blue & White)<br>Orange - (Orange & White)<br>Green - (Green & White)<br>Brown - (Brown & White) | SLT<br>SLT<br>SLT<br>SLT | 09<br>10<br>11<br>12 |
| 4 | RJ45-4    | Blue - (Blue & White)<br>Orange - (Orange & White)<br>Green - (Green & White)<br>Brown - (Brown & White) | SLT<br>SLT<br>SLT<br>SLT | 13<br>14<br>15<br>16 |
| 5 | RJ45-5    | Blue - (Blue & White)<br>Orange - (Orange & White)                                                       | DKP<br>DKP               | 01<br>02             |
| 6 | RJ45-16   | Blue - (Blue & White)<br>Orange - (Orange & White)                                                       | CO<br>CO                 | 01<br>02             |
| · |           |                                                                                                    |                          |                      |

# ETERNITY GE CO4+DKP2+SLT12 (with and without PFT)

| •     |           |                                                                                                    |                          |                      |
|-------|-----------|----------------------------------------------------------------------------------------------------|--------------------------|----------------------|
| L1 L2 | Connector | Color                                                                                                    | Connection               | H/w Port Offset      |
|       | RJ45-1    | Blue - (Blue & White)<br>Orange - (Orange & White)<br>Green - (Green & White)<br>Brown - (Brown & White) | SLT<br>SLT<br>SLT<br>SLT | 01<br>02<br>03<br>04 |
| 2     | RJ45-2    | Blue - (Blue & White)<br>Orange - (Orange & White)<br>Green - (Green & White)<br>Brown - (Brown & White) | SLT<br>SLT<br>SLT<br>SLT | 05<br>06<br>07<br>08 |
| 3     | RJ45-3    | Blue - (Blue & White)<br>Orange - (Orange & White)<br>Green - (Green & White)<br>Brown - (Brown & White) | SLT<br>SLT<br>SLT<br>SLT | 09<br>10<br>11<br>12 |
| 4     | RJ45-4    | Blue - (Blue & White)<br>Orange - (Orange & White)<br>Green - (Green & White)<br>Brown - (Brown & White) | CO<br>CO<br>CO<br>CO     | 01<br>02<br>03<br>04 |
| 5     | RJ45-5    | Blue - (Blue & White)<br>Orange - (Orange & White)                                                       | DKP<br>DKP               | 01<br>02             |
| 6     | RJ45-6    | Unused                                                                                                   |                          |                      |
| •     |           |                                                                                                    |                          |                      |

### ETERNITY GE CO4+DKP2+SLT8 (with PFT)

-

| •     |           |                                                                                                    |                                 |                      |
|-------|-----------|----------------------------------------------------------------------------------------------------|---------------------------------|----------------------|
| L1 L2 | Connector | Color                                                                                                    | Connection                      | H/w Port (           |
| 1     | RJ45-1    | Blue - (Blue & White)<br>Orange - (Orange & White)<br>Green - (Green & White)<br>Brown - (Brown & White) | SLT<br>SLT<br>SLT<br>SLT<br>SLT | 01<br>02<br>03<br>04 |
| 2     | RJ45-2    | Blue - (Blue & White)<br>Orange - (Orange & White)<br>Green - (Green & White)<br>Brown - (Brown & White) | SLT<br>SLT<br>SLT<br>SLT        | 05<br>06<br>07<br>08 |
| 3     | RJ45-3    | Unused                                                                                                   |                                 |                      |
| 4     | RJ45-4    | Blue - (Blue & White)<br>Orange - (Orange & White)<br>Green - (Green & White)<br>Brown - (Brown & White) | CO<br>CO<br>CO                  | 01<br>02<br>03<br>04 |
| 5     | RJ45-5    | Blue - (Blue & White)<br>Orange - (Orange & White)                                                       | DKP<br>DKP                      | 01<br>02             |
| 6     | RJ45-6    | Unused                                                                                                   |                                 |                      |
| •     |           |                                                                                                    |                                 |                      |

Offset

# ETERNITY GE CO4+SLT16

| •     |           |                                                                                                    |                          |                      |
|-------|-----------|----------------------------------------------------------------------------------------------------|--------------------------|----------------------|
| L1 L2 | Connector | Color                                                                                                    | Connection               | H/w Port Offset      |
|       | RJ45-1    | Blue - (Blue & White)<br>Orange - (Orange & White)<br>Green - (Green & White)<br>Brown - (Brown & White) | SLT<br>SLT<br>SLT<br>SLT | 01<br>02<br>03<br>04 |
| 2     | RJ45-2    | Blue - (Blue & White)<br>Orange - (Orange & White)<br>Green - (Green & White)<br>Brown - (Brown & White) | SLT<br>SLT<br>SLT<br>SLT | 05<br>06<br>07<br>08 |
| 3     | RJ45-3    | Blue - (Blue & White)<br>Orange - (Orange & White)<br>Green - (Green & White)<br>Brown - (Brown & White) | SLT<br>SLT<br>SLT<br>SLT | 09<br>10<br>11<br>12 |
| 4     | RJ45-4    | Blue - (Blue & White)<br>Orange - (Orange & White)<br>Green - (Green & White)<br>Brown - (Brown & White) | SLT<br>SLT<br>SLT<br>SLT | 13<br>14<br>15<br>16 |
| 5     | RJ45-5    | Blue - (Blue & White)<br>Orange - (Orange & White)                                                       | CO<br>CO                 | 01<br>02             |
| 6     | RJ45-6    | Blue - (Blue & White)<br>Orange - (Orange & White)                                                       | CO<br>CO                 | 03<br>04             |
|       |           |                                                                                                    |                          |                      |

#### **ETERNITY GE BRI4**

•

| BRI Port in TE Mode |              |               | BRI Port in NT Mode |              |               |
|---------------------|--------------|---------------|---------------------|--------------|---------------|
| Pin                 | Color        | Connection    | Pin                 | Color        | Connection    |
| 1                   | Orange-White | Not connected | 1                   | Orange-White | Not connected |
| 2                   | Orange       | Not connected | 2                   | Orange       | Not connected |
| 3                   | Green-White  | TxA           | 3                   | Green-White  | RxA           |
| 4                   | Blue         | RxA           | 4                   | Blue         | ТхА           |
| 5                   | Blue-White   | RxB           | 5                   | Blue-White   | ТхВ           |
| 6                   | Green        | ТхВ           | 6                   | Green        | RxB           |
| 7                   | Brown-White  | V-            | 7                   | Brown-White  | V-            |
| 8                   | Brown        | V+            | 8                   | Brown        | V+            |

### ETERNITY GE E&M4

|                                                 |                                                                                                  |                                                                                                    |                    |        | •   |                     | Pin<br>No.                  | Connection                                                | Colour                                                             | H/w Port<br>Offset |
|-------------------------------------------------|--------------------------------------------------------------------------------------------------|----------------------------------------------------------------------------------------------------|--------------------|--------|-----|---------------------|-----------------------------|-----------------------------------------------------------|--------------------------------------------------------------------|--------------------|
| Pin<br>No.                                      | Connection                                                                                       | Colour                                                                                                    | H/w Port<br>Offset |        |     |                     | 1<br>2<br>3<br>4            | Open<br>SB1<br>M1 OUT<br>RX1 SPCH A                       | Gray<br>Green-White<br>Green<br>Orange-White                       | 01                 |
| 1<br>2<br>3<br>4<br>5<br>6<br>7<br>8            | Open<br>SB2<br>M2 OUT<br>RX2 SPCH A<br>SPCH2 A<br>SPCH2 B<br>RX2 SPCH B<br>E2 IN<br>D D D        | Gray<br>Green-White<br>Green<br>Orange-White<br>Blue<br>Blue-White<br>Orange<br>Brown-White                | 02                 | RJ45-2 |     | 1 <sup>RJ45-1</sup> | 5<br>6<br>7<br>8<br>9<br>10 | SPCH1 A<br>SPCH1 B<br>RX1 SPCH B<br>E1 IN<br>BGND<br>CCC1 | Blue<br>Blue-White<br>Orange<br>Brown-White<br>Brown<br>Gray-White |                    |
| 9<br>10                                         | CCC2                                                                                             | Gray-White                                                                                                 |                    |        | ┠━╣ |                     | Pin<br>No.                  | Connection                                                | Colour                                                             | H/w Port<br>Offset |
| Pin<br>No.                                      | Connection                                                                                       | Colour                                                                                                    | H/w Port<br>Offset |        |     | 3 RJ45-3            | 1<br>2<br>3<br>4            | Open<br>SB3<br>M1 OUT<br>RX3 SPCH A                       | Gray<br>Green-White<br>Green<br>Orange-White                       | 03                 |
| 1<br>2<br>3<br>4<br>5<br>6<br>7<br>8<br>9<br>10 | Open<br>SB4<br>M4 OUT<br>RX4 SPCH A<br>SPCH4 A<br>SPCH4 B<br>RX4 SPCH B<br>E4 IN<br>BGND<br>CCC4 | Gray<br>Green-White<br>Green<br>Orange-White<br>Blue-White<br>Orange<br>Brown-White<br>Brown<br>Gray-White | 04                 | RJ45-4 |     | 4                   | 5<br>6<br>7<br>8<br>9<br>10 | SPCH3 B<br>RX3 SPCH B<br>E3 IN<br>BGND<br>CCC3            | Blue-White<br>Orange<br>Brown-White<br>Brown<br>Gray-White         |                    |

# **ETERNITY GE Magneto4**

| • |           |                                                                                                    |                   |                 |
|---|-----------|----------------------------------------------------------------------------------------------------|-------------------|-----------------|
|   | Connector | Color                                                                                                    | Connection        | H/w Port Offset |
|   | RJ45-1    | Blue - (Blue & White)<br>Orange - (Orange & White)<br>Green - (Green & White)<br>Brown - (Brown & White) | Magneto<br>-<br>- | 01              |
| 2 | RJ45-2    | Blue - (Blue & White)<br>Orange - (Orange & White)<br>Green - (Green & White)<br>Brown - (Brown & White) | Magneto<br>-<br>- | 02<br>-<br>-    |
| 3 | RJ45-3    | Blue - (Blue & White)<br>Orange - (Orange & White)<br>Green - (Green & White)<br>Brown - (Brown & White) | Magneto<br>-<br>- | 03              |
| 4 | RJ45-4    | Blue - (Blue & White)<br>Orange - (Orange & White)<br>Green - (Green & White)<br>Brown - (Brown & White) | Magneto<br>-<br>- | 04              |
|   |           |                                                                                                    |                   |                 |
| • |           |                                                                                                    |                   |                 |

# **ETERNITY GE Radio4**

| Connector | Color          | Pin Number | Signaling | H/w Port Offset |
|-----------|----------------|------------|-----------|-----------------|
| RJ45-1    | Orange & White | 1          | PTT       | 01 to 04        |
| RJ45-4    | Orange         | 2          | PTT_RTN   |                 |
|           | Green & White  | 3          | Rx-       |                 |
|           | Blue           | 4          | Tx+       |                 |
|           | Blue & White   | 5          | Tx-       |                 |
|           | Green          | 6          | Rx+       |                 |
|           | Brown & White  | 7          | Unused    |                 |
|           | Brown          | 8          | Unused    |                 |

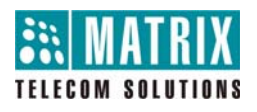

# **MATRIX COMSEC**

Head Office 394-GIDC, Makarpura, Vadodara - 390010, India. Ph:+91 265 2630555 E-mail: <u>Support@MatrixComSec.com</u>

www.MatrixTeleSol.com